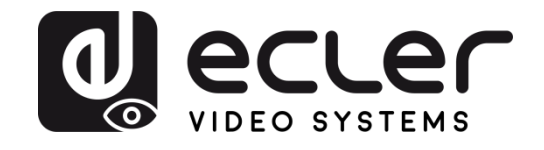

# VEO-XTI2L / VEO-XRI2L

VIDEO OVER IP DISTRIBUTION Low latency 4K over IP video extenders with KVM and video wall functionality

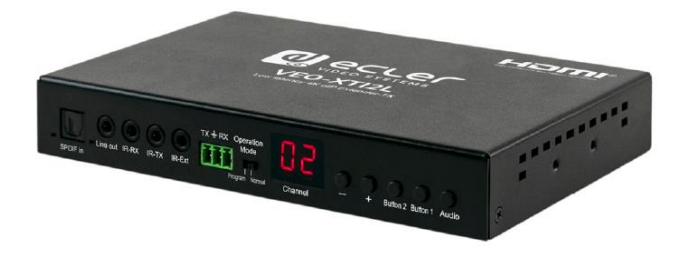

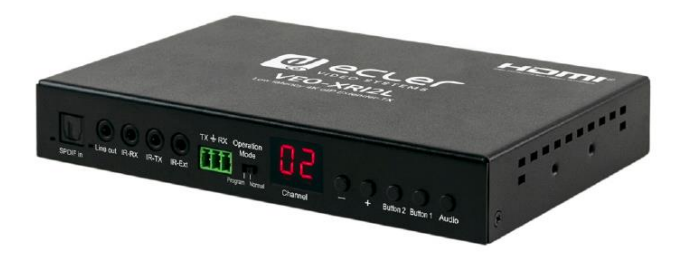

## **USER MANUAL**

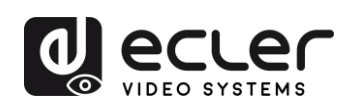

## CONTENTS

| 1. | IMPORTANT REMARK                                                       | 5  |
|----|------------------------------------------------------------------------|----|
| 2. | IMPORTANT SAFETY INSTRUCTIONS                                          | 5  |
| 3. | NOTA IMPORTANTE                                                        | 7  |
| 4. |                                                                        | 7  |
| 5. | PACKAGE CONTENTS                                                       | 8  |
| 6. | PANEL DESCRIPTIONS                                                     | 9  |
|    | 6.1. Transmitter                                                       | 9  |
|    | 6.1.1. Front panel                                                     | 9  |
|    | 6.1.2. Rear panel                                                      | 10 |
|    | 6.2. Receiver                                                          | 11 |
|    | 6.2.1. Front panel                                                     | 11 |
|    | 6.2.2. Rear panel                                                      | 12 |
|    | 6.3. IR sensor and emitter connections                                 | 12 |
|    | 6.4. Group ID selection using remote control                           | 13 |
|    | 6.5. Description of the function buttons                               | 14 |
|    | 6.6. Description of the audio control button                           | 14 |
| 7. | INSTALLATION AND CONFIGURATION                                         | 15 |
|    | 7.1. Start-up                                                          | 15 |
|    | 7.2. How to find out the IP address of devices                         | 15 |
|    | 7.3. Requirements and recommendations for using a VEO IP video network | 17 |
| 8. | SYSTEM TOPOLOGY AND CONFIGURATIONS                                     | 18 |
|    | 8.1. Point-to-point connection                                         | 18 |
|    | 8.2. Point-to-multipoint connections and operations                    | 18 |
|    | 8.3. Multipoint-to-multipoint connections and operations               | 19 |
|    | 8.4. Connections for interactive applications                          | 19 |
|    | 8.5. Video wall mode                                                   | 20 |

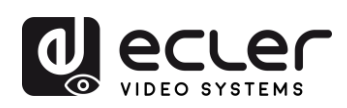

| 9.  | CONFIGURATION USING ECLERNET MANAGER                                            | 21   |
|-----|---------------------------------------------------------------------------------|------|
|     | 9.1. How to find devices in EclerNet Manager                                    | 21   |
|     | 9.2. How to add VEO-XTI2I and VEO-XRI2L to an EclerNet Manager project          | 23   |
|     | 9.3. Which functions are available when operating the devices via EclerNet Mana | ger? |
|     |                                                                                 | 26   |
|     | 9.3.1. VEO-XTI2L Transmitter Associated Functions                               | 26   |
|     | 9.3.2. VEO-XRI2L Transmitter Associated Functions                               | 27   |
|     | 9.3.3. How to add control functions to a UCP (User Control Panel)               | 28   |
| 10. | CONFIGURATION USING VEO XTI2L - XRI2L CONTROL CENTRE                            | 29   |
|     | 10.1. How to find devices using Control Center                                  | 29   |
|     | 10.2. Configuring the Casting mode using the Control Centre                     | 30   |
|     | 10.3. Configuring video wall mode using the Control Centre                      | 31   |
| 11. | CONFIGURATION USING THE WEB INTERFACE                                           | 33   |
|     | 11.1. Configuring the system settings                                           | 33   |
|     | 11.1.1. Firmware information and updating                                       | 33   |
|     | 11.1.2. Utilities                                                               | 34   |
|     | 11.1.3. Statistics                                                              | 35   |
|     | 11.2. Configuring video wall mode using the web interface                       | 36   |
|     | 11.2.1. Basic configuration procedure                                           | 36   |
|     | 11.2.2. Bevel and gap compensation:                                             | 37   |
|     | 11.2.3. Size of the structure and position layout                               | 38   |
|     | 11.2.4. Preferences                                                             | 39   |
|     | 11.2.5. Apply to                                                                | 40   |
|     | 11.2.6. Advanced configuration                                                  | 41   |
|     | 11.3. Configuring network settings                                              | 45   |
|     | 11.3.1. Auto IP                                                                 | 45   |
|     | 11.3.2. DHCP (Dynamic Host Configuration Protocol)                              | 46   |
|     | 11.3.3. Configuring a static IP address                                         | 47   |
|     | 11.3.4. Casting Mode                                                            | 48   |

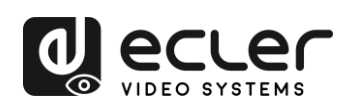

|     | 11.4. Configuring operating functions                      | .49 |
|-----|------------------------------------------------------------|-----|
|     | 11.4.1. Setting the video output mode for the receiver     | .50 |
|     | 11.4.2. Setting the scalar output mode for the transmitter | .52 |
|     | 11.4.3. USB over IP data extension                         | .52 |
| 12. | FIBRE OPTIC CONNECTION                                     | .54 |
| 13. | FACTORY RESET                                              | .54 |
| 14. | TECHNICAL SPECIFICATIONS                                   | 55  |
|     |                                                            |     |

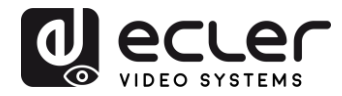

## **1. IMPORTANT REMARK**

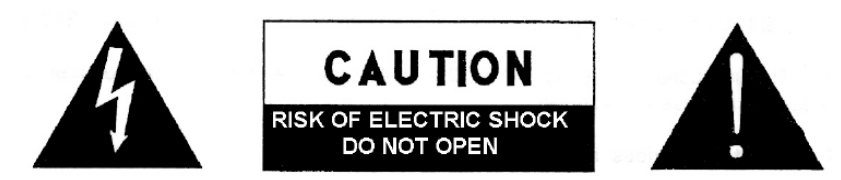

WARNING: SHOCK HAZARD - DO NOT OPEN AVIS: RISQUE DE CHOC ÉLECTRIQUE - NE PAS OUVRIR

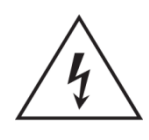

The lightning flash with arrowhead symbol, within an equilateral triangle, is intended to alert the user to the presence of uninsulated "dangerous voltage" within the product's enclosure that may be of sufficient magnitude to constitute a risk of electric shock to persons.

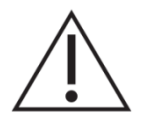

The exclamation point within an equilateral triangle is intended to alert the user to the presence of important operating and maintenance (servicing) instructions in the literature accompanying the appliance.

**WARNING (If applicable):** The terminals marked with symbol of "Z" may be of sufficient magnitude to constitute a risk of electric shock. The external wiring connected to the terminals requires installation by an instructed person or the use of ready-made leads or cords.

**WARNING:** To prevent fire or shock hazard, do not expose this equipment to rain or moisture.

**WARNING:** An apparatus with Class I construction shall be connected to a mains socket-outlet with a protective earthing connection.

#### 2. IMPORTANT SAFETY INSTRUCTIONS

- **1.** Read these instructions.
- 2. Keep these instructions.
- 3. Heed all warnings.
- 4. Follow all instructions.
- 5. Do not use this apparatus near water.
- 6. Clean only with dry cloth.
- **7.** Do not block any ventilation openings. Install in accordance with the manufacturer's instructions.

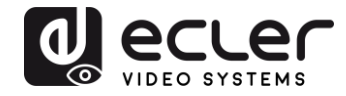

- **8.** Do not install near any heat sources such as radiators, heat registers, stoves, or other apparatus (including amplifiers) that produce heat.
- **9.** Do not defeat the safety purpose of the polarized or grounding type plug. A polarized plug has two blades with one wider than the other. A grounding type plug has two blades and a third grounding prong. The wide blade or the third prong are provided for your safety. If the provided plug does not fit into your outlet, consult an electrician for replacement of the obsolete outlet.
- **10.** Protect the power cord from being walked on or pinched particularly at the plugs, convenience receptacles, and at the point where they exit from the apparatus.
- 11. Only use attachments/accessories specified by the manufacturer.
- **12.** Unplug the apparatus during lightening sorts or when unused for long periods of time.
- **13.** Refer all servicing to qualified personnel. Servicing is required when the apparatus has been damaged in any way, such as power supply cord or plug is damaged, liquid has been spilled or objects have fallen into the apparatus, the apparatus has been exposed to rain or moisture, does not operate normally, or has been dropped.
- **14.** Disconnecting from mains: When switching off the POWER switch, all the functions and light indicators of the unit will be stopped, but fully disconnecting the device from mains is done by unplugging the power cable from the mains input socket. For this reason, it always shall remain easily accessible.
- **15.** Equipment is connected to a socket-outlet with earthing connection by means of a power cord.
- **16.** The marking information is located at the bottom of apparatus.
- **17.** The apparatus shall not be exposed to dripping or splashing and that no objects filled with liquids, such as vases, shall be placed on apparatus.

**NOTE:** This equipment has been tested and found to comply with the limits for a Class A digital device, pursuant to part 15 of the FCC Rules. These limits are designed to provide reasonable protection against harmful interference when the equipment is operated in a commercial environment. This equipment generates, uses, and can radiate radio frequency energy and, if not installed and used in accordance with the instruction manual, may cause harmful interference to radio communications. Operation of this equipment in a residential area is likely to cause harmful interference in which case the user will be required to correct the interference at his own expense.

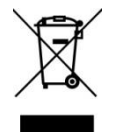

**WARNING:** This product must not be discarded, under any circumstance, as unsorted urban waste. Take to the nearest electrical and electronic waste treatment centre.

**NEEC AUDIO BARCELONA, S.L.** accepts no liability for any damage that may be caused to people, animal or objects due to failure to comply with the warnings above.

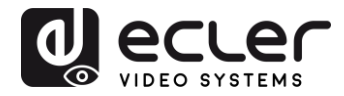

## 3. NOTA IMPORTANTE

Thank you for choosing our VEO-XTI2L & VEO-XRI2L Low Latency 4K Video Over IP Extenders!

It is **VERY IMPORTANT** to carefully read this manual and to fully understand its contents before any connection in order to maximize your use and get the best performance from this equipment.

To ensure optimal operation of this device, we strongly recommend that its maintenance be carried out by our authorised Technical Services.

Ecler VEO-XTI2L & VEO-XRI2L comes with a 3-year warranty.

#### 4. INTRODUCTION

The VEO-XTI2L and VEO-XRI2L represent a highly versatile solution for distributing video, audio and control signals over a local area network (LAN). They can be used as 4K over IP video, audio and KVM extenders, in multiple configurations, such as point-to-point, point-to-multipoint and multipoint-to-multipoint, or as a device for putting together video wall structures. They also include USB, RS232 and IR signal pass-through control functions, and can be easily configured and managed using EclerNet Manager, which is a piece of utility software for PC (as they are compatible devices), or through the web interface.

#### Features:

- 4K UHD HDMI over IP/Fibre Extension
- USB2.0 over IP extension
- Support for transmission distances of up to 120m, over a single Cat 5e/6 cable
- Support for fibre optic extensions of up to 60Km (Single-mode)
- Supports up to 3840x2160@60Hz input YUV 4:2:0 and 3840x2160@30Hz output.
- HDCP 2.2 / HDCP1.4 compliant
- Support for bi-directional wide band IR (38KHZ-56KHZ) pass-through
- Support for RS232 pass-through and Telnet control
- Includes remote control for infrared/front panel for the group identification channel, with LED display to show group identification in use
- Support for Dolby True HD and DTS-HD Master audio formats
- Support for 3D video formats
- Embedded and unembedded 5.1 SPDIF and analogue stereo L/R
- Support for putting together video wall structures (Maximum size is 8x8)
- Easy installation over gigabit- and IGMP-compliant LANs

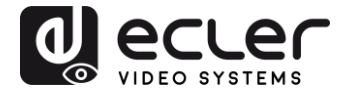

• Support for PoE (Power over Ethernet) or 5V-18V external power.

## 5. PACKAGE CONTENTS

#### VEO-XTI2L Package

- 1 x 4K over IP transmitter
- 1 x IR remote control
- 1 x IR TX cable
- 2 x IR RX cable
- 1 x Phoenix connector (Euroblock) for the end of the RS232 cable
- 4 x screws
- 2 x detachable mounting tabs
- 1 x 5VDC power adaptor with international pins

#### VEO-XRI2L Package

- 1 x 4K over IP receiver
- 1 x IR remote control
- 1 x IR TX cable
- 2 x IR RX cable
- 1 x Phoenix connector (Euroblock) for the end of the RS232 cable
- 4 x screws
- 2 x detachable mounting tabs
- 1 x 5VDC power adaptor with international pins

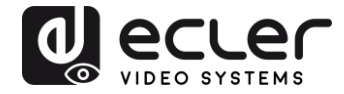

## 6. PANEL DESCRIPTIONS

#### 6.1. Transmitter

#### 6.1.1. Front panel

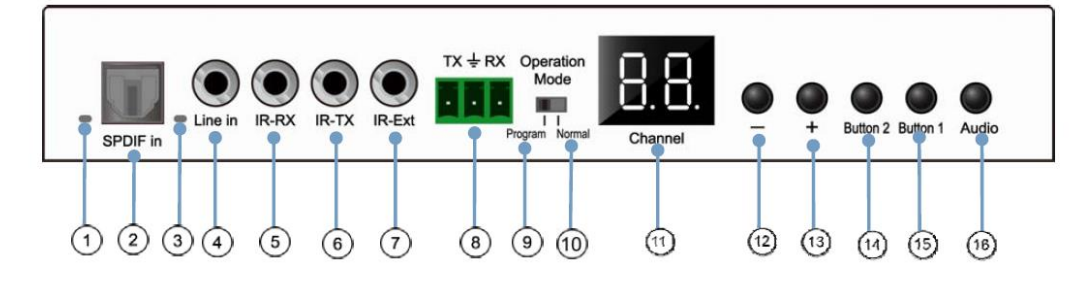

- 1. Not enabled
- 2. Not enabled
- 3. Analogue audio status indicator
- 4. Line input connector for analogue audio
- 5. IR-RX connector for IR sensor
- 6. IR-TX connector for IR emitter
- 7. IR sensor for remote control
- 8. RS232 Full-Duplex Port
- **9.** <u>Program mode</u>: In this mode, the RS232 port is used to control the unit, deactivating the IR-EXT port
- 10. Normal Mode: In this mode, the RS232 port will act as a pass-through extension
- 11. Group ID LED screen
- 12. Group ID DECREASE button
- 13. Group ID INCREASE button
- 14. Function button (see the Description of the function buttons chapter)
- 15. Function button (see the Description of the function buttons chapter)
- **16.** HDMI, S/PDIF or Analogue Audio selection button (the default audio selection is HDMI)

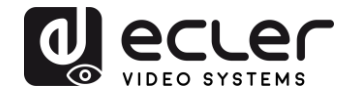

## 6.1.2. Rear panel

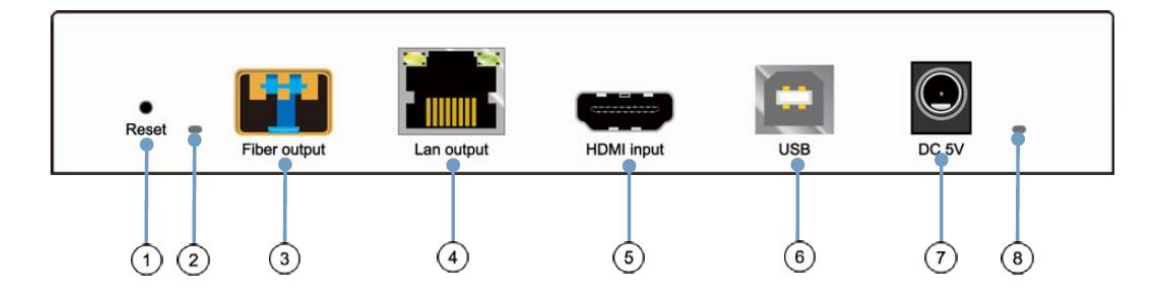

- 1. Reset button (push for 1 second to reset the device)
- 2. Fibre optic connection indicator
- 3. Fibre optic SFP receptacle
- 4. Cat. 5e/6 connector
- 5. HDMI input port
- 6. USB input (Type B)
- 7. DC 5V input connector
- 8. LED power indicator

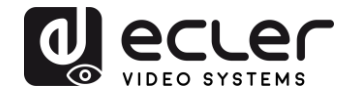

#### 6.2. Receiver

#### 6.2.1. Front panel

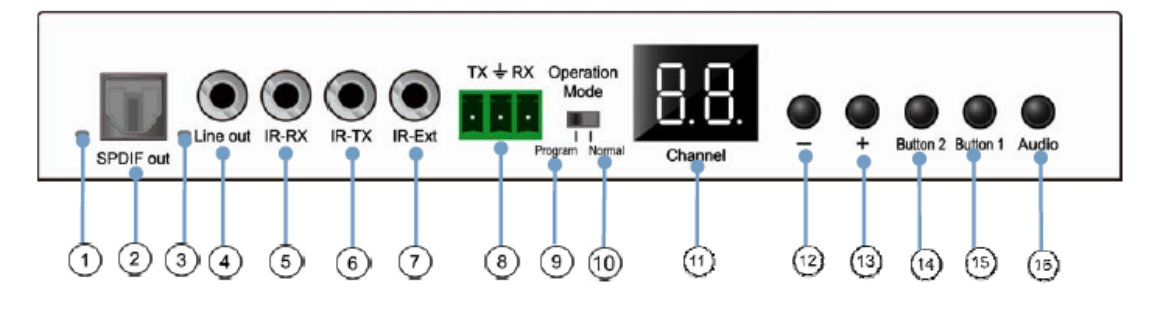

- 1. S/PDIF status indicator
- 2. Audio Output S/PDIF Connector
- 3. Analogue audio status indicator
- 4. Analogue audio line out connector
- 5. IR-RX connector for IR sensor
- 6. IR-TX connector for IR emitter
- 7. IR sensor for remote control
- 8. RS232 Full-Duplex Port
- **9.** <u>Program Mode</u>: In this mode, the RS232 port is used to control the unit, deactivating the IR-EXT port
- 10. <u>Normal Mode</u>: In this mode, the RS232 port will act as a pass-through extension
- 11. Group ID LED screen
- 12. Group ID DECREASE button
- 13. Group ID INCREASE button
- 14. Function button (see the Description of the function buttons chapter)
- 15. Function button (see the Description of the function buttons chapter)
- **16.** HDMI, S/PDIF or Analogue Audio selection button (the default audio selection is HDMI)

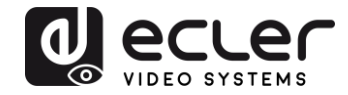

#### 6.2.2. Rear panel

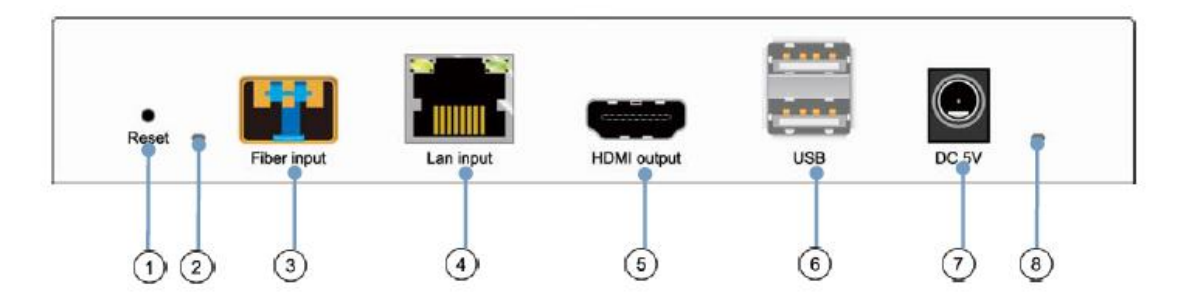

- 1. Reset button (push for 1 second to reset the device)
- 2. Fibre optic connection indicator
- 3. Fibre optic SFP receptacle
- 4. Cat. 5e/6 connector
- 5. HDMI output port
- 6. USB input (Type A)
- 7. DC 5V input connector
- 8. LED power indicator

6.3. IR sensor and emitter connections

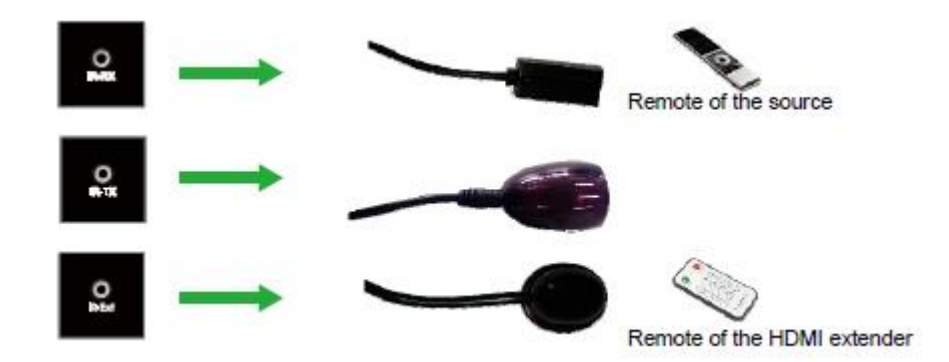

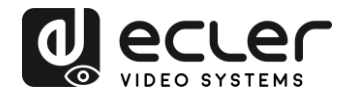

#### 6.4. Group ID selection using remote control

The Group ID, or group identifier can be selected using the IR remote controller included. You must ensure that the IR-Ext sensor is connected (see '<u>Package contents</u>' chapter). The remote control can be used to change the group ID, as explained below.

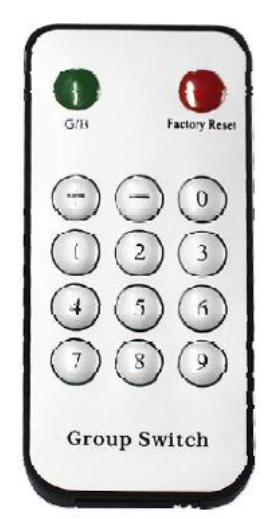

- Once the two-digit group number is displayed, press "+" or "-" to select the previous group ID, or the next one
- Press the numbers to select the desired group ID. For example, if you need to change to 01, press "0", and then press "1"

#### **Example:**

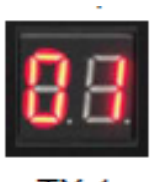

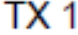

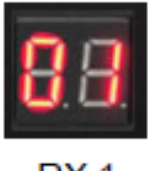

RX 1

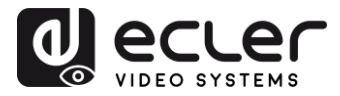

#### 6.5. Description of the function buttons

| Transmitter           |                    | Receiver              |                    |
|-----------------------|--------------------|-----------------------|--------------------|
| Button One Button Two |                    | Button One Button Two |                    |
| Link ON/OFF           | Video/Graphic Mode | Link ON/OFF           | Video/Graphic Mode |

| Characteristic        | Description                                                                                                    |
|-----------------------|----------------------------------------------------------------------------------------------------|
| Link                  | By pressing this button, you can activate or deactivate the video streaming.<br>When the video signal is deactivated, the standby screen will reappear on the<br>target monitor, indicating the current status, until transmission is no longer<br>enabled.                                                                                                    |
| Video/Graphic<br>Mode | <ul> <li>The user can select video mode or graphic mode by pressing this button:</li> <li>Video mode: Video stability will be prioritized over bandwidth and resolution, in order to ensure a smooth playback experience</li> <li>Graphic mode: The best viewing experience will be ensured, for graphic/text dominated streams</li> <li>When you press the button to switch between the modes, text will appear in the centre of the target monitor, in green, indicating which mode is active ("Graphic Mode" or "Video Mode")</li> </ul> |

# **Note:** The status of the buttons will be stored in the internal flash memory, and will be remembered after it is rebooted

#### 6.6. Description of the audio control button

#### Transmitter

The "Audio" button on the VEO-XTI2L transmitter allows the "Line in" input to be selected. The external audio will be embedded in the video stream of the HDMI input, overwriting any original audio that may exist

#### Receiver

The "Audio" button on the VEO-XRI2L receiver selects between the "Line out" and "SPDIF out" outputs, through which a copy of the audio received from the transmitter will be extracted. The audio from the HDMI video signal will still be present in the video stream in either case

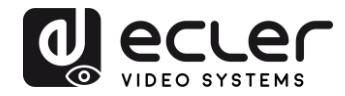

## 7. INSTALLATION AND CONFIGURATION

#### 7.1. Start-up

- **1.** Check that the power supply is unplugged
- **2.** Connect the transmitter to the video source, and the receiver to a monitor or display, using HDMI cables
- **3.** Connect the USB cables from the transmitter to the PC, and connect additional USB devices such as the USB mouse, USB keyboard and USB memory stick to the receiver
- **4.** Connect the transmitter and receiver to the Ethernet switch using the network cable
- **5.** Switch on and activate all connected devices
- 6. Switch on the transmitter, receiver or PoE switch
- **7.** Connect the IR extension cable to the transmitter, and the IR receiver cable to the receiver, in order to have remote control

#### 7.2. How to find out the IP address of devices

VEO-XTI2L and VEO-XRI2L devices have the "Auto IP" function set by default. This provides automatic IP address assignment on devices that are connected to the same network. The factory-set IP subnet is <u>169.254.x.y</u>.

To find out the IP for each device, it is recommended to consult the '<u>How to find devices</u> in <u>EclerNet Manager</u>' and '<u>How to find devices using Control Centre</u>' chapters.

If you do not have a PC, it is also possible to find out the IP address using the following procedure:

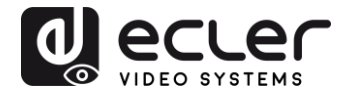

#### Receiver

• Connect the HDMI output of the receiver to a display. The receiver will display the IP address information in the lower right-hand corner of the monitor. The 'Local IP' is the address for the receiver

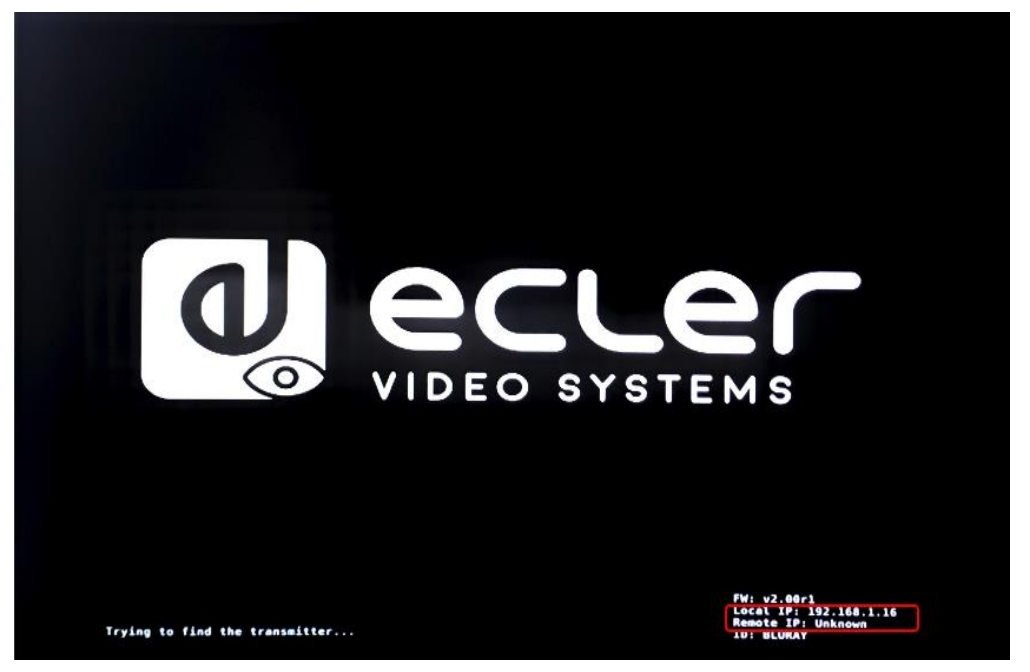

#### Transmitter

 Connect the transmitter, with no source connected to the HDMI input on the receiver. Then, with the RX connected to a display via the HDMI output, select the same Group ID for both devices using the front panel buttons. The IP address information for both devices will be displayed in the lower right-hand corner of the monitor. The 'Local IP' is the address of the receiver and the 'Host IP' is the address of the transmitter.

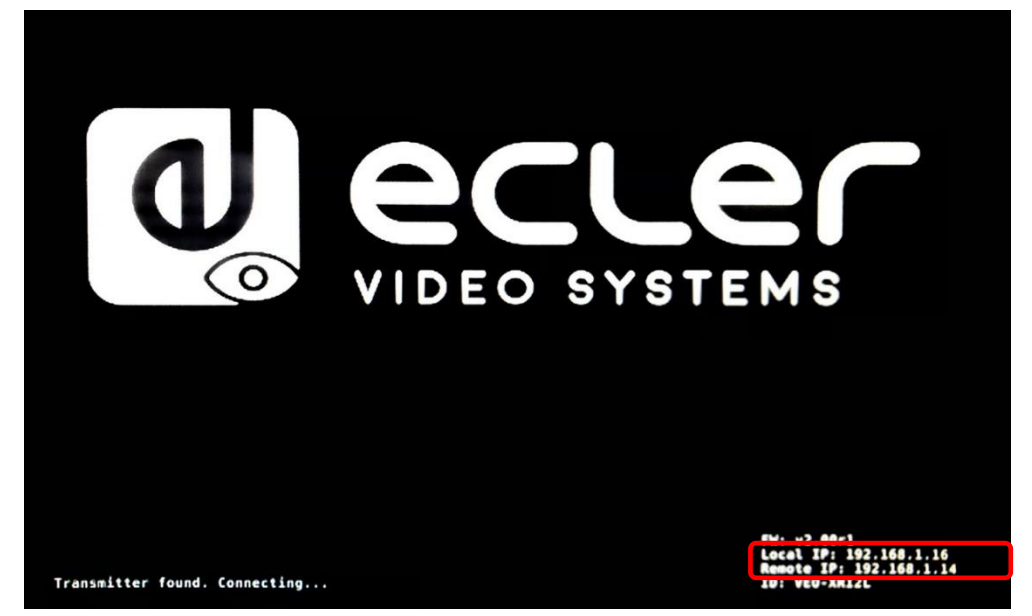

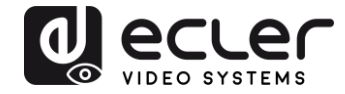

#### 7.3. Requirements and recommendations for using a VEO IP video network

It is necessary to use gigabit switches with support for Jumbo Frame (or, if this is not available, the ability to extend the size of the IP packet) and IGMP. This will create the most appropriate scenario both for standalone IP video networks, and for cases where IP video systems share the network with other data streams.

The typical transmission speed generated by these devices is approximately 300Mbps, so the use of dedicated networks or VLANs is highly recommended. You must ensure that the processing performance of the gigabit switch is greater than the performance required by the VEO system.

The measured bandwidth shows the video traffic in a typical installation, providing both the average value and the minimum and maximum performance variations (Mbps) in the table below:

| Video Resolution       | Quality Level | Max Frame<br>Rate | Average Network<br>Bandwidth (Mbps) |
|------------------------|---------------|-------------------|-------------------------------------|
| 3840x2160<br>(2160p30) | Auto          | 30                | 218 (146~268)                       |
| 1920×1080 (1080p)      | Auto          | 60                | 133 (80~210)                        |
| 1280x720 (720p)        | Auto          | 60                | 147 (112~177)                       |
| 1600×1200 (UXGA)       | Auto          | 60                | 81 (57~105)                         |
| 1280×1024 (SXGA)       | Auto          | 60                | 113 (79~150)                        |
| 1024x768 (XGA)         | Auto          | 60                | 81 (72~120)                         |
| 800×600 (SVGA)         | Auto          | 60                | 66 (49~82)                          |
| 640×480 (VGA)          | Auto          | 60                | 43 (29~56)                          |

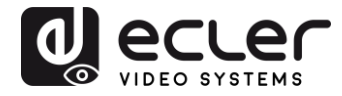

## 8. SYSTEM TOPOLOGY AND CONFIGURATIONS

**Note:** Connecting or disconnecting HDMI cables while VEO devices are switched on may result in video signal dropouts while a stable connection is re-established.

#### 8.1. Point-to-point connection

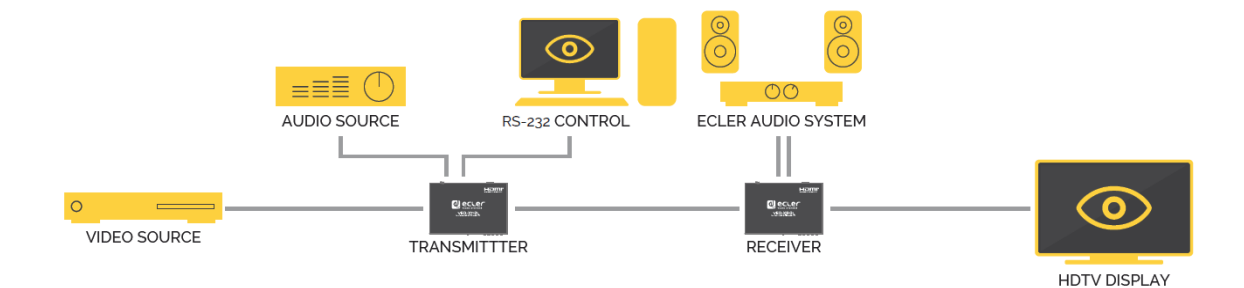

When the VEO-XTI2L and VEO-XRI2L are connected as a simple extension within a point-to-point topology, no configuration is required. The devices have a default setting of "Auto IP" (169.254.x.x), and each transmitter will send a <u>unicast</u> video stream to the corresponding receiver when the same Group ID is selected. Point-to-point connection is the default.

#### 8.2. Point-to-multipoint connections and operations

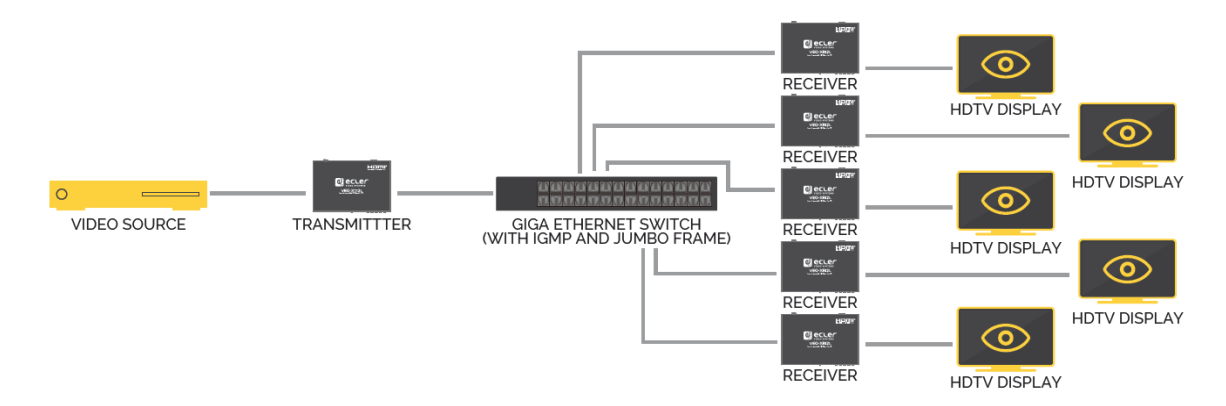

When the VEO-XTI2L and VEO-XRI2L are connected as a distribution system within a point-to-multipoint connection, both the transmitters and the receivers must be configured as <u>multicast</u> (refer to the 'Which functions are available when operating the devices via EclerNet Manager?', '<u>Configuring the Casting Mode using the Control Centre</u>' and '<u>Casting Mode</u>' chapters in this manual). Each receiver must be set to the same group ID as the transmitter.

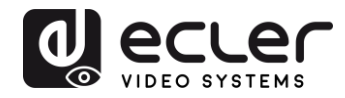

8.3. Multipoint-to-multipoint connections and operations

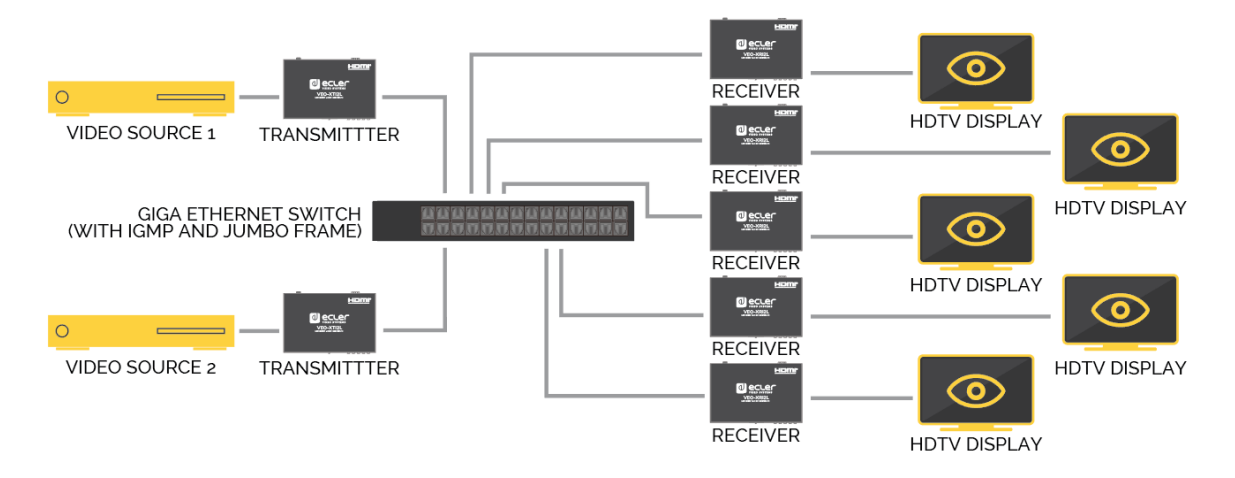

When the VEO-XTI2L and VEO-XRI2L are to be used as an IP matrix system within a multipoint-to-multipoint connection, both the transmitters and the receivers must be configured as <u>multicast</u> devices. Each receiver can decode the stream related to the group ID of the desired transmitter.

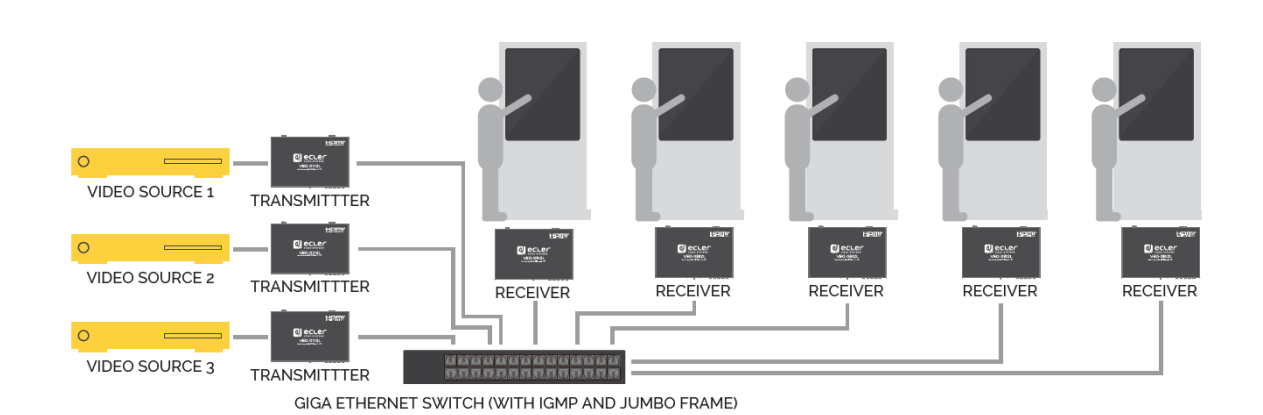

#### 8.4. Connections for interactive applications

When it is necessary to control interactive video content via touch screens, or to have KVM extensions (keyboard, mouse, video), the USB signals must be extended, in addition to the video signals. Refer to the '<u>USB data over IP Extension</u>' chapter of this manual for further instructions.

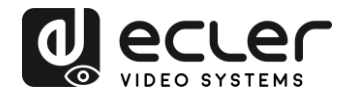

#### 8.5. Video wall mode

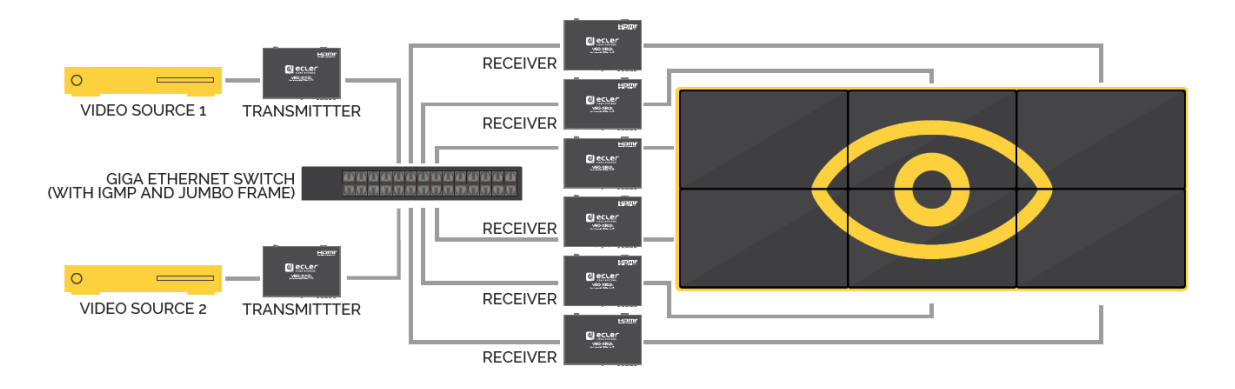

When the VEO-XTI2L and VEO-XRI2L are to be used in video wall mode, both the transmitters and the receivers must be configured as <u>multicast</u> devices. Each receiver must be set to the same Group ID as the transmitter, following the instructions provided in the '<u>Configuring video wall mode using the control centre</u>' and '<u>Configuring video wall mode using the web interface</u>' chapters of this manual.

In a video wall type structure, configurations should not exceed the following:

- More than 253 transmitters
- More than 64 receivers (dimensions 8x8, 64x1, etc.)

**Note:** In a class B network, the total number of VEO devices (transmitters and receivers) cannot exceed 65000 units.

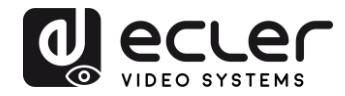

## 9. CONFIGURATION USING ECLERNET MANAGER

VEO-XTI2L and VEO-XRI2L are devices that are compatible with EclerNet Manager. In order to be able to start working with them in a project, all you need is the latest versions of the management software and the firmware for these devices (from version v2.00r0). Once these are connected to your installation's network, as described in the '<u>Start-up</u>' chapter, you can start the configuration process.

#### 9.1. How to find devices in EclerNet Manager

Start up the EclerNet Manager software and select the corresponding network card. Then, open the "Online and Unused Device List" tab. The software will automatically discover all the VEO-XTI2L and VEO-XRI2L devices present on the network and list them in the window in question.

Note: only the elements that do not belong to an existing project will appear

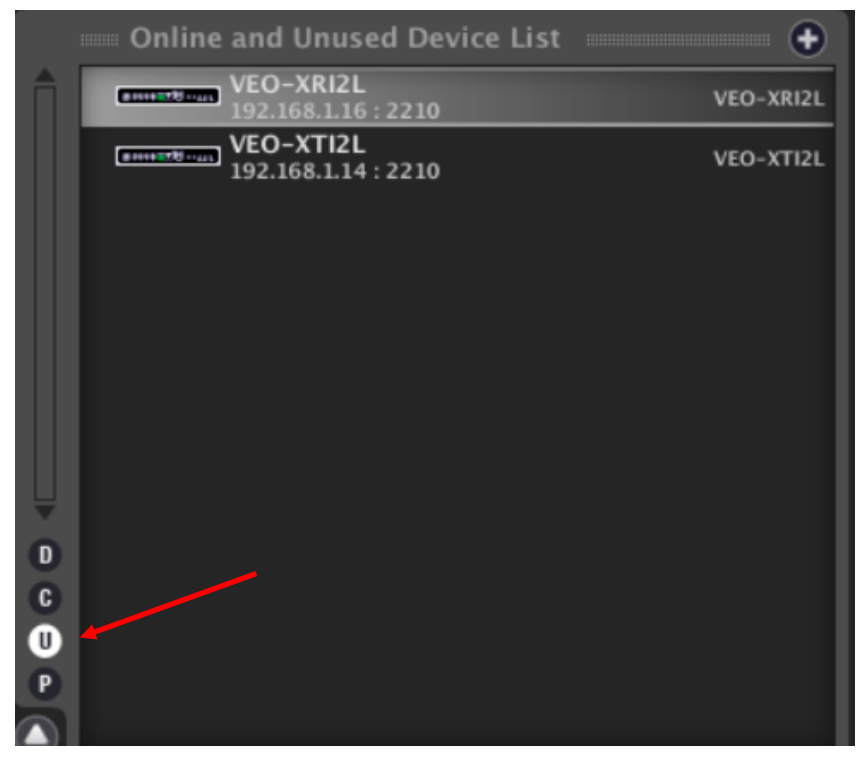

In this way, you can easily discover which IP address belongs to each piece of equipment. It is important to remember that the discovery process will show all the devices connected to the network, regardless of whether they are within the same visible range as the control computer or not. However, in order to configure and/or make use of them, it will be essential that both the selected network card and these devices are within the same network domain.

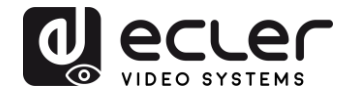

If you need to modify any of the network parameters of the discovered pieces of equipment, simply right-click on the selected element to display the action menu, and choose the "Network Configuration" option, where you can modify the information related to the network identifier.

| File Edit UCP Server View H      | lelp                        |
|----------------------------------|-----------------------------|
| E Explorer                       | esign 🔀 Deploy              |
| mm Project Explorer (192.168     | 8.1.13 - Local) Groups from |
| Devices                          | (1 groups)                  |
| D All                            |                             |
| User Control Panels              | (1 groups)<br>(0 Panels)    |
| Ţ                                | Members fr                  |
| Online and Unused Device         | ce List                     |
| VEO-XRI2L                        | Add to Project              |
| VEO-XTI2L<br>192.168.1.14 : 2210 | Activate Device Finder      |
|                                  | Network Configuration       |
|                                  |                             |
| Network                          | Configuration               |
| Device "V                        | EO-XRI2L"                   |
| Ethernet MAC                     | 00-1A-96-FE-02-6A           |
| IP Address                       | 192.168.1.16                |
| UDP Port                         | 2210                        |
| IP Subnet Mask                   | 255.255.255.0               |
| IP Gateway                       | 192.168.1.1                 |
| ок                               | Cancel                      |

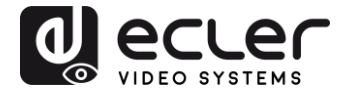

If any of the pieces of equipment does not belong to the network, the control computer must be configured within the network range of the device in question, and the process must be repeated in order to modify the equipment's IP address to the desired range.

#### 9.2. How to add VEO-XTI2I and VEO-XRI2L to an EclerNet Manager project

Once all the devices have been discovered, they can be incorporated into an EclerNet Manager project by simply dragging each individual element into any of the work areas of the software, shown with a green box.

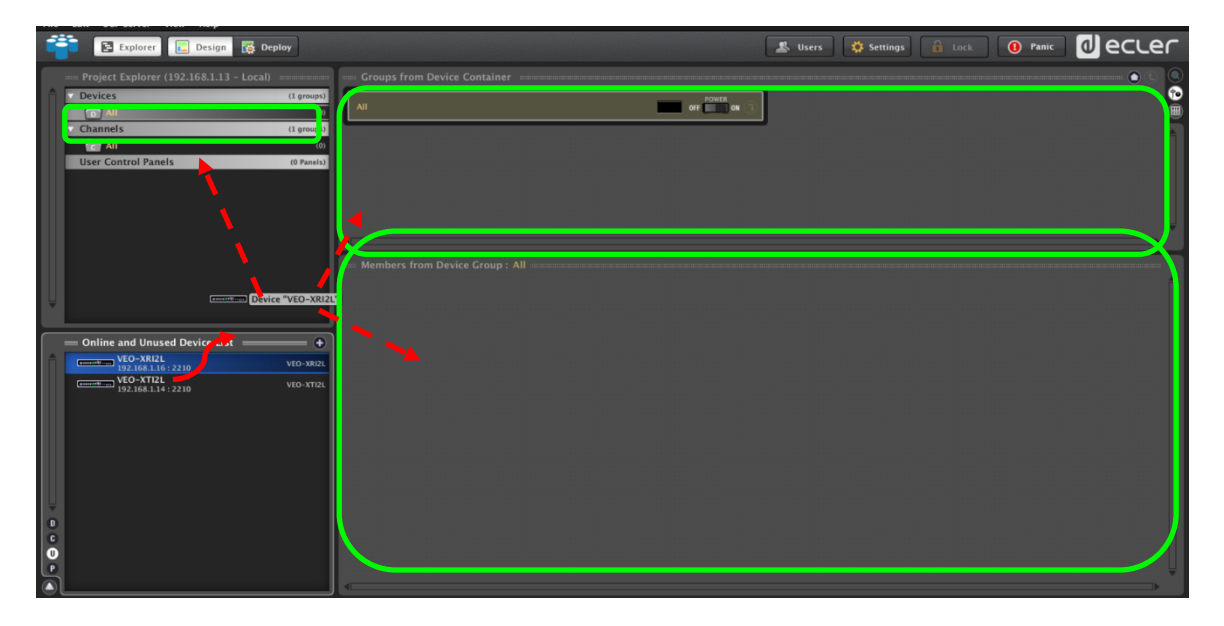

To add all the elements at once, use the "Add All to Project" function

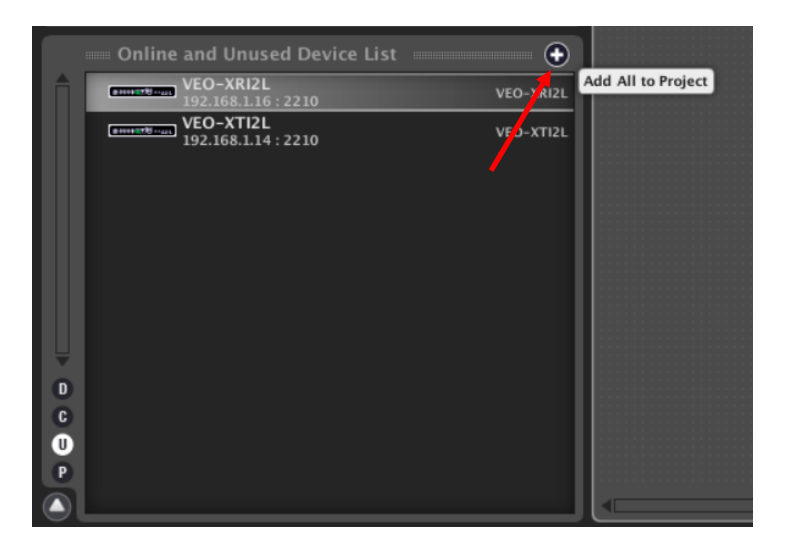

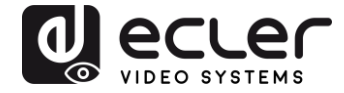

As soon as this process is completed, the added devices will appear in the "Devices" window and disappear from the "Online and Unused Device List" box. If the green indicator appears, it means that these elements are ready to be configured and/or used.

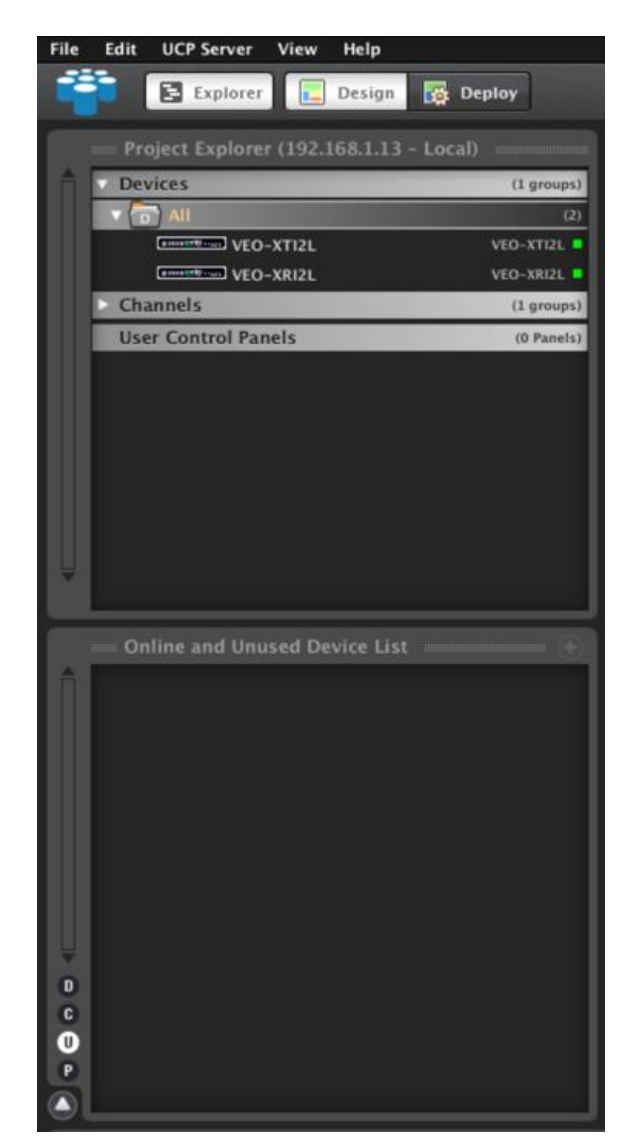

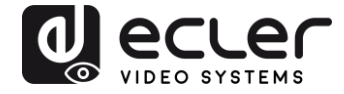

Otherwise, if the indicator is red, you need to investigate the reason for this. The most likely reason is that this equipment is not within the same network range as the control computer.

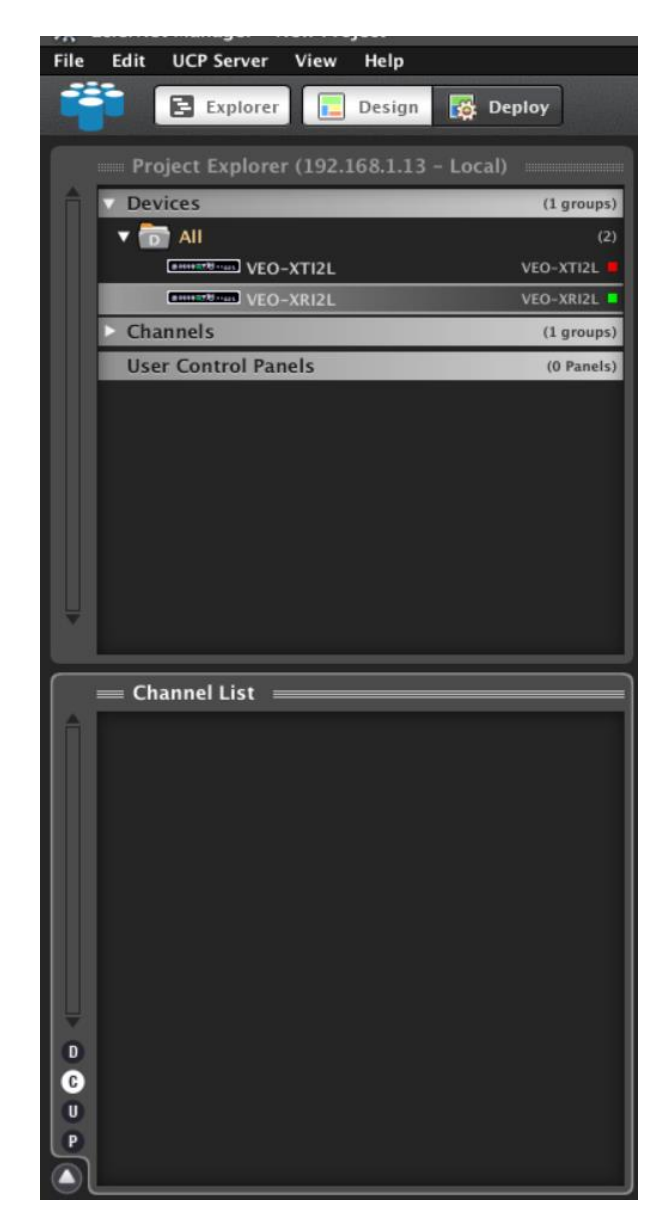

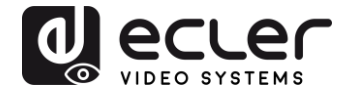

9.3. Which functions are available when operating the devices via EclerNet Manager?

The VEO-XTI2L and VEO-XRI2L devices allow different functions associated with the internal characteristics of each of the pieces of equipment to be controlled:

#### 9.3.1. VEO-XTI2L Transmitter Associated Functions

You will be able to control the following parameters for the VEO-XTI2L transmitter:

- CONFIG: this section allows you to select "Unicast" or "Multicast" transmission mode
- **NETWORKING**: This section opens the dialogue box that allows you to modify the device's network information
- **SETTINGS**: This section allows you to select the transmission channel that the transmitter will work on

| VEO-XTI2L              |   |              | FIRMWARE v2.00r1  |
|------------------------|---|--------------|-------------------|
|                        |   |              | ١G                |
| Casting Mode MULTICAST |   | Ethernet MAC | 00-1A-96-FE-01-51 |
|                        |   | IP Address   | 192.168.1.14      |
|                        |   | UDP Port     | 2210              |
|                        |   | Subnet Mask  | 255.255.255.0     |
|                        |   | Gateway      | 192.168.1.1       |
| SETTINGS               |   |              |                   |
| Channel Selection 3    | ¢ |              |                   |
|                        |   |              |                   |
|                        |   |              |                   |
|                        |   |              |                   |
|                        |   |              |                   |

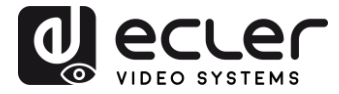

#### 9.3.2. VEO-XRI2L Transmitter Associated Functions

You will be able to control the following parameters for the VEO-XRI2L transmitter:

| VEO-XRI2I           |           |   |              | FIRMWARE v2.00r1  |
|---------------------|-----------|---|--------------|-------------------|
| CONFIG              |           |   |              | ١G                |
| Casting Mode        | MULTICAST |   | Ethernet MAC | 00-1A-96-FE-02-6A |
| Video Wall in Use   | 2x2       |   | IP Address   | 192.168.1.16      |
| Video Wall Position | 1x1       |   | UDP Port     | 2210              |
| Rotation            | 0         |   | Subnet Mask  | 255.255.255.0     |
|                     |           |   | Gateway      | 192.168.1.1       |
| SETTINGS            |           |   |              |                   |
| Channel Selection   | 3         | ŧ |              |                   |
| Video Out Mute      |           |   |              |                   |
|                     |           |   |              |                   |
|                     |           |   |              |                   |

• **CONFIG**: this section allows you to select "Unicast" or "Multicast" transmission modes, on the one hand, and the "Videowall" operating mode. In addition, you can set and adjust the dimensions and layout of an image once it is activated

| ee Vro-XRI2L                | VEO-XRI2L Devi | ice Configuration | 8     |
|-----------------------------|----------------|-------------------|-------|
| )-XRDI                      | Device         | "VEO-XRI2L"       |       |
| Casting Mode                | MULTICAST 🗢    |                   |       |
| VIDEO WALL ROWS NUMBER      | 2 🗢            |                   |       |
| VIDEO WALL COLUMNS NUMBER   | 2 🗢            |                   |       |
| VIDEO WALL ROW POSITION     | 1 🗢            |                   |       |
| VIDEO WALL COLUMN POSITION  | 1 🗢            |                   |       |
| ROTATION ANGLE (DEG)        | 0 \$           |                   |       |
|                             | Unit: 0.1 mm   |                   |       |
| OUTSIDE WIDTH (OW)          |                | ₩                 | ¥     |
| OUTSIDE HEIGHT (OH)         |                |                   | Î     |
| WIDTH OF VISIBLE AREA (VW)  |                | VW/               | VH OH |
| HEIGHT OF VISIBLE AREA (VH) |                | H                 | ±+    |
|                             |                | Unit: 0.1mm       |       |
|                             |                |                   |       |
|                             | ок             | Cancel            |       |

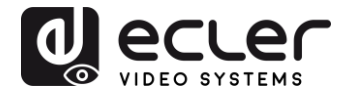

- **NETWORKING**: This section opens the dialogue box that allows you to modify the device's network information
- SETTINGS:
  - **Channel Selection**: This parameter allows you to select the transmission channel that the receiver will work on
  - Video Mute Out: This function allows you to activate/deactivate the output video signal on the receiver

#### 9.3.3. How to add control functions to a UCP (User Control Panel)

These functionalities can be implemented in user control panels (UCP). First, you need to create or import an existing panel. Once the relevant buttons have been added, double click to display the dialogue box where each of the functions can be assigned.

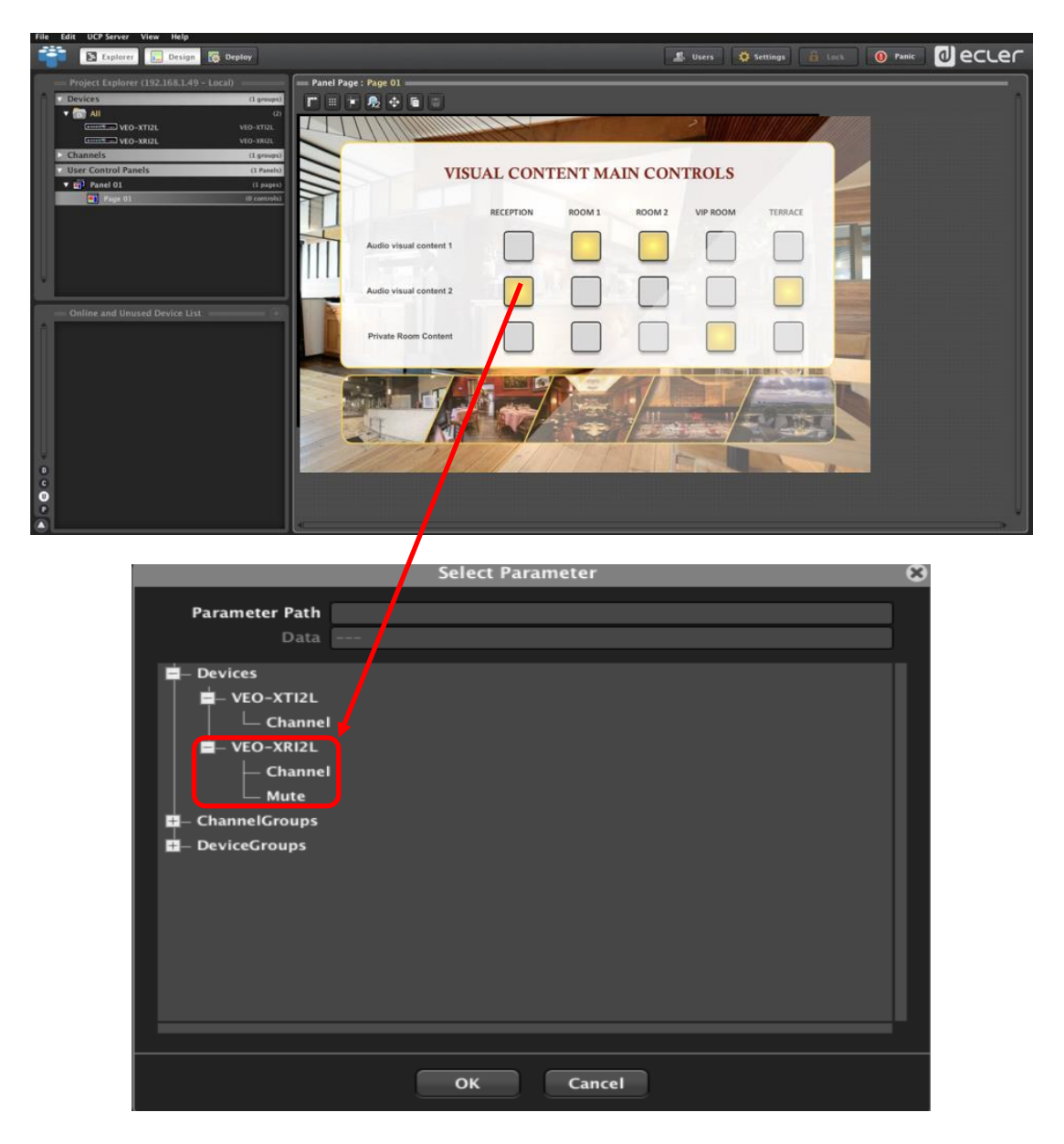

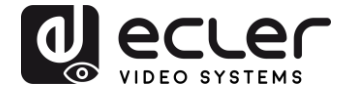

It is also possible to add Net String buttons, in order to operate these devices using control commands. This operation is described in the "<u>Ecler VEO-XTI2L and VEO-XRI2L TCP-IP</u> <u>Control Manual</u>" document associated with this user guide.

## **10. CONFIGURATION USING VEO XTI2L - XRI2L CONTROL CENTRE**

If any of the devices has firmware that is older than version 2.00r0, it will not be compatible with EclerNet Manager. In this case, the only available way to manage the equipment will be by means of the VEO-XTI2L - XRI2L Control Centre utility software for PC. Once the software is installed, make sure that the PC and the VEO devices are within the same network domain. To check the IP address of the devices, refer to the 'How to find out the IP address of devices' chapter.

#### 10.1. How to find devices using Control Center

Run the software and the device scan page will appear. Click on the "Start Scan" button to search for active devices on the network, and find out their IP address. By default, both transmitters and receivers are set to "Unicast" and "Auto IP" mode.

| etwork                  | Upgrade     | 2 F                                                                                                    | Factory Default | Reboot Apply              | Video Wall Bezel and Gap Compensation(Unit: 0. 1mm)                                                                                                    |
|-------------------------|-------------|----------------------------------------------------------------------------------------------------|-----------------|---------------------------|----------------------------------------------------------------------------------------------------|
| Device Info<br>Version: | Hostname II | D:                                                                                                    | Lan Status:     | MAC Address:              | WR:     0     VH:     0       Wall Size and Position Layout     Vertical Monitor Count:     5                                                                                                    |
| TX<br>[P                | Hostname ID | Casting Mode<br>() Multicast<br>Multicast IP:<br>IP Mode<br>() Auto IP<br>IP Address:<br>Subnet Mask:<br>Default Gatewray: | C Unicast       | RX<br>JP Multicost IP OSI | Horizontal Monitor Count:       5         0_0       0_1       0_2       0_3       0_4         1_0       1_1       1_2       1_3       1_4         2_0       2_1       2_2       2_3       2_4         3_0       3_1       2_2       3_3       3_4         4_0       4_1       4_2       4_3       4_4         Preference       Stretch Type: |

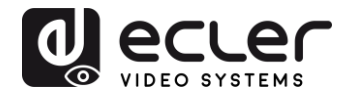

| Scan Upg                         | Factory Default                                                   | Reboot Apply                                     | OW: 0 OH: 0                                                |
|----------------------------------|-------------------------------------------------------------------|--------------------------------------------------|------------------------------------------------------------|
|                                  |                                                                   |                                                  | VW: 0 VH: 0                                                |
| Hostname ID: 00                  | Lan Status: s_attaching                                           | MAC Address: 024DF5C5E505                        | Wall Size and Position Layout<br>Vertical Monitor Count: 5 |
| x                                | Casting Mode                                                      | RX                                               | Horizontal Monitor Count: 5                                |
| IP Hostname ID<br>169.254.852 00 | Multicast     Multicast                                           | IP Multicast IP OSI<br>159.254.5.9 225.0.100.0 0 | 0_0 0_1 0_2 0_3 0_<br>1_0 1_1 1_2 1_3 1_2                  |
|                                  | IP Mode<br>Auto IP OHCP OStatic                                   |                                                  | 2.6 2.1 2.2 2.3 2.<br>3.0 3.1 3.2 3.3 3.                   |
|                                  | IP Address: 169 . 254 . 8 . 52                                    |                                                  | 4_0 4_1 4_2 4_3 4_                                         |
|                                  | Subnet Mask: 255 . 255 . 0 . 0 Default Gateway: 169 . 254 . 0 . 1 |                                                  | Clockwise Rotate:                                          |

In order to change parameters, such as the IP address, host ID, casting mode or Ip mode, just select the device you want to configure and enter the required data. This page also allows you to perform a device reset or a factory reset from the remote control of the selected device.

You must click "Apply" after making changes.

#### 10.2. Configuring the Casting mode using the Control Centre

To put together a video wall, the transmitters and receivers must be configured with the same IP multicast (group ID).

In the multipoint-to-multipoint, matrix and video wall configurations, the transmitters and receivers must be configured in multicast mode. You need to change the casting mode from unicast to multicast, as shown below, and click "Apply" to confirm the new configuration.

| Scan        | Upgrade                     | Factory Default | Reboot          | Viceo Wal Bezel and Gap Compensation(Unit: 0.1mm) CW: 0 OH: 0 |
|-------------|-----------------------------|-----------------|-----------------|---------------------------------------------------------------|
| Vevice Info |                             |                 |                 | VW: 0 VH: 0                                                   |
| version:    | Hostname ID:                | Lan Status:     | MAC ADDRESS:    | Vertical Monitor Count: 5                                     |
| x           | Casting Mode                |                 | RX              | Horizontal Monitor Count: 5                                   |
| IP H        | fostname ID ( Multicast IP: | ut 🕜 Unicast    | IP Multicast IP | OSI 0.0 0.1 0.2 0.3 0.4<br>1.0 1.1 1.2 1.3 1.4                |
|             | IP Mode                     |                 |                 | 2,0 2,1 2,2 2,3 2,4                                           |
|             | C Auto IP                   | © DHCP ◎ Static |                 | 3_0 3_1 3_2 3_3 3_4<br>4 0 4 1 4 2 4 3 4 4                    |
|             | IP Address:                 |                 |                 | Preference                                                    |
|             | Subnet Mask:                |                 |                 | Stretch Type: Fit In                                          |
|             | Default Gateway:            |                 |                 | Show OSD                                                      |

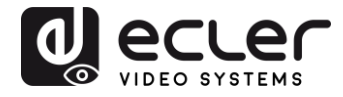

#### 10.3. Configuring video wall mode using the Control Centre

To put together a video wall, the transmitters and receivers must be configured with the same IP multicast (group ID).

The group ID of each device can be selected using software. Each group ID corresponds to a multicast IP address, as shown below.

| Scan        | Upgrade      | F                                    | actory Default                                                                                 | Reboot          | Dezel and Gap Compensation(Unit: 0. Imm) Dely OW: 0 OH: 0                                                                                                    |
|-------------|--------------|--------------------------------------|------------------------------------------------------------------------------------------------|-----------------|----------------------------------------------------------------------------------------------------|
| Device Info |              |                                      |                                                                                                |                 |                                                                                                    |
| Version:    | Hostname ID: |                                      | Lan Status:                                                                                    | MAC Address:    | Vertical Monitor Count: 5                                                                                                    |
| гх          | Cas          | ting Mode                            |                                                                                                | RX              | Horizontal Monitor Count: 5                                                                                                    |
| P           | Hostname ID  | Multicast Multicast IP: Inde Auto IP | Unicast                                                                                        | JP Multicart IP | 0d     0_1     0_2     0_3     0_4       1_0     1_1     1_2     1_3     1_4       2_0     2_1     2_2     2_3     2_4       3_0     3_1     3_2     3_3     3_4       4_0     4_1     4_2     4_3     4_4 |
|             | Sut          | fault Gateway:                       | 225.0.100.10<br>225.0.100.11<br>225.0.100.12<br>225.0.100.13<br>225.0.100.14<br>225.0.100.15 + |                 | Preference<br>Stretch Type: Fit In<br>Clockwise Rotate: 0                                                                                                    |

The "Vertical Monitor Count" and "Horizontal Monitor Count" should be changed according to the size of the desired video wall structure.

**Example:** If a 2x2 video composition is required, the first two fields, "Frame size and position layout", will be set to "2", as shown in the figure below:

| Fran            | rada Eastary Dafa (t           |                           | Bezel and Gap Compensation(Unit: 0.1mm) |
|-----------------|--------------------------------|---------------------------|-----------------------------------------|
| Jan             |                                | RELOOL APPY               | OW: 0 OH: 0                             |
| Davies Info     |                                |                           | VW: 0 VH: 0                             |
|                 | Contract the bins              |                           | Wall Size and Position Layout           |
| Hostname ID: 01 | Lan Status: s_attaching        | MAC Address: 024DESC5E505 | Vertical Monitor Count: 2 👻             |
| ~               |                                |                           |                                         |
| x               | Casting Mode                   | RX                        | Horizontal Monitor Count:               |
| IP Hostname ID  | Multicast O Unicast            | IP Multicast IP OSI       |                                         |
| 169.254.8.52 01 | Multicast IP: 225,0, 100, 1 -  |                           |                                         |
|                 | IP Mode                        |                           |                                         |
|                 | 🖲 Auto JP 💮 DHCP 💮 Static      |                           |                                         |
|                 | IP Address: 169 . 254 . 8 . 52 |                           | Preference                              |
|                 | Subnet Mask: 255 . 255 . 0 . 0 |                           | Stretch Type:                           |
|                 | Default Catavanue 160 254 0 1  |                           | Clodovise Rotate:                       |

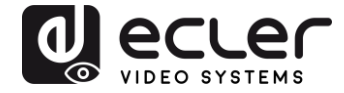

By activating the "Show OSD" function, an OSD number will be assigned and displayed on each screen. This is a useful feature for identifying each receiver and monitor.

| Scan                    | Upgrade                                                       | Factory Default                                           | Reboot Accly              | Video Wal<br>Bezel and Gap Compensation(Unit: 0. Imm)<br>OW: 0 OH: 0 |
|-------------------------|---------------------------------------------------------------|-----------------------------------------------------------|---------------------------|----------------------------------------------------------------------|
| Device Info<br>Version: | Hostname ID:                                                  | Lan Status:                                               | MAC Address:              | WH: 0 VH: 0 Wall Size and Position Layout Vertical Monitor Count: 2  |
| TX<br>IP t              | Iostname ID OMulticast IP: UP Mode                            | O Unicast                                                 | RX<br>JP Multicast IP OSI | Horizontal Monitor Count: 2 V<br>0_0 0_1<br>1_0 1_1                  |
|                         | Auto IP     IP Address:     Subnet Mask:     Default Gateway: | O DHCP     O Static     · · ·     · ·     · · ·     · · · |                           | Preference<br>Stretch Type: Fit In v<br>Clockwise Rotate: 0 v        |

You need to drag and drop the OSD number received in the corresponding position on the video wall, as shown below:

| Scan Upg        | rade Factory Default             | Reboot Apply               | bezei and Gap Compensation(Unit: 0.1mm) |
|-----------------|----------------------------------|----------------------------|-----------------------------------------|
|                 |                                  |                            | OW: 0 OH: 0                             |
| Device Tofo     |                                  |                            | vw: 0 VH: 0                             |
| Hostname ID: 00 | Lan Status: s_attaching          | MAC Address: 024DFSC5E505  | Wall Size and Position Layout           |
|                 |                                  |                            | Vertical Monitor Count: 2               |
| rx              | Casting Mode                     | RX                         | Horizontal Monitor Count: 2             |
| IP Hostname ID  | Multicast 🔿 Unicast              | IP Multicast IP OSI        |                                         |
| 169.254.8.52 00 |                                  | 169.254.5.9 225.0.100.0 0  | 0_0 0_1                                 |
|                 | Multicast IP: 225.0.100.0 -      | 169.254.5.16 225.0.100.1 1 | 10 11                                   |
|                 |                                  | 169.254.5.25 225.0.100.2 2 |                                         |
|                 | IP Mode                          | 159.254.5.41 225.0.100.3 3 |                                         |
|                 |                                  |                            |                                         |
|                 | Auto IP O DHCP O State           | bc                         |                                         |
|                 | IP Address: 169 . 254 . 8 .      | 52                         | Preference                              |
|                 | Subnet Mask: 255 . 255 . 0 .     | 0                          | Stretch Type: Fit In                    |
|                 |                                  |                            | Clockwise Rotate: 0                     |
|                 | Default Gateway: 169 . 254 . 0 . | 1                          |                                         |

Press "Apply" to confirm.

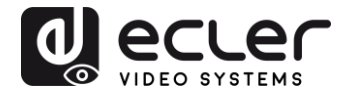

## **11. CONFIGURATION USING THE WEB INTERFACE**

VEO devices can also be configured through their own built-in web interface, by simply typing the IP address of the device into a web browser (Google Chrome recommended).

Refer to the '<u>How to find out the IP address of devices</u>' chapter to find the device's IP address, and make sure that the network card of your PC is configured within the same network domain as the VEO devices.

Once you have opened the web page, it will display 4 different configuration tabs: "System", "Video Wall", "Network" and "Functions".

**11.1.** Configuring the system settings

#### 11.1.1. Firmware information and updating

The "System" tab includes "Version Information", which displays the firmware version and, in addition, product-related information. In the event that you need a firmware update, please contact Ecler technical support.

| tem                                     | Video Wall                                                                          | Network                                                | Functions |  |  |
|-----------------------------------------|-------------------------------------------------------------------------------------|--------------------------------------------------------|-----------|--|--|
| Versio                                  | on Information                                                                      | :                                                      |           |  |  |
| Tue,<br>32133<br>13429<br>10373<br>A6.1 | 10 Nov 2015 1<br>775516 204056<br>515585 3087744<br>350415 1356800<br>.1 Build 2030 | 5:55:59 +0800<br>u-boot_c.bin<br>uuImage<br>0 initrd2m |           |  |  |
| Updat                                   | e Firmware:                                                                         |                                                        |           |  |  |
| Utilitie                                | es:                                                                                 |                                                        |           |  |  |
| Statis                                  | tics:                                                                               |                                                        |           |  |  |

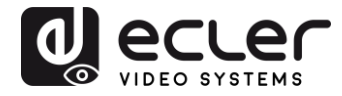

## 11.1.2. Utilities

The "Utilities" tab allows you to restore the device to factory default settings, or to reset the unit from the remote control. It is also possible to test the API commands through the API command line console.

| tem Video Wall<br>Version Information: | Network Fi | unctions |       |
|----------------------------------------|------------|----------|-------|
| Update Firmware:                       |            |          |       |
| Utilities:                             |            |          |       |
| Commands                               |            |          |       |
| Factory Defaul                         | Rebo       | ot       |       |
|                                        |            |          |       |
|                                        |            |          |       |
| Console API (                          | ommand     |          |       |
|                                        |            |          | Apply |
| Output                                 |            |          |       |
| Output                                 |            |          |       |
|                                        |            |          |       |
|                                        |            |          |       |
|                                        |            |          |       |

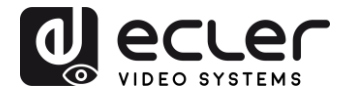

## 11.1.3. Statistics

This tab displays more information, such as equipment status, network settings, and information regarding video resolution and timing.

| Version Inf | ormation:                |
|-------------|--------------------------|
| Update Fir  | nware:                   |
| Utilities:  |                          |
| Statistics: |                          |
| State       | Machine                  |
| State: s    | search                   |
|             |                          |
| Netwo       | rk                       |
|             |                          |
| ID (Hos     | : Name): 82CA8D853D73    |
| IP Addre    | ess: 169.254.6.167       |
| Subnet I    | Mask: 255.255.0.0        |
| Default     | Gateway: 169.254.0.254   |
| MAC Ad      | fress: 82CA8D853D73      |
| Casting     | Mode: Unicast Mode       |
| Link Sta    | tus: on                  |
| Link Mo     | de: 1G                   |
|             |                          |
| Video       |                          |
|             |                          |
| Local Vi    | deo Output:              |
| attache     | d-n                      |
|             |                          |
| Video Ti    | ming Information:        |
| timina      | [24] 640×480×660uz H. V. |
| type-RG     | B                        |
| HDCP=n      | (Disable)                |
| COTOP C     | eh tiev                  |
|             |                          |
| _           |                          |

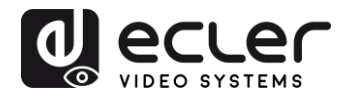

#### **11.2.** Configuring video wall mode using the web interface

#### 11.2.1. Basic configuration procedure

The video wall configuration includes "Basic" and "Advanced" configurations. Under "Basic Setup", the main settings for putting together the video wall are provided. Through this page, you can set the size of the video wall structure (transmitter and receiver must be set to the same size), the position of the screen, the bezel and gap compensation and the rotation or stretching of the screen.

You need to select this device, "This", at the bottom of the page in order to control the current device. It is possible to control multiple devices from the same page by selecting the corresponding OSD/IP address, as explained below.

| Basie                         | Setup:         |           |             |                  |
|-------------------------------|----------------|-----------|-------------|------------------|
| Be                            | zel and Gap    | Compen    | sation      |                  |
| ~                             |                |           |             |                  |
| O.                            | N :            |           |             | ow               |
| 1                             |                |           | ſ           | <u> </u>         |
| 0                             | •:             |           |             |                  |
|                               |                |           |             | 5                |
|                               |                |           |             | vw               |
| -                             |                |           |             | 1                |
|                               |                |           | L           | UNIT 0.1mm       |
|                               |                |           |             | Service Sectored |
|                               |                |           |             |                  |
| 1<br>Hs<br>1<br>Ro<br>0<br>Co | vizontal Monit | or Count: |             |                  |
| 0                             |                | •         |             | UNIT: Percel     |
| Pr                            | eferences      |           |             |                  |
|                               | Stretch Type   | rit In    |             | -                |
| CI                            | ockwise Rotate | . 0       |             | •                |
|                               |                |           |             |                  |
| Apply                         | To: "This" dev | lce conne | cted by you | r browser        |
| This                          |                | -         | Apply       |                  |
| She                           | ow OSD         | 100       |             |                  |

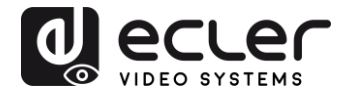

#### 11.2.2. Bevel and gap compensation:

Screen dimensions (inside and outside width and height)

- **OW:** outside width
- OH: outside height
- VW: visible width
- VH: visible height
- **1.** The visible width must be less than the outside width, and the visible height must be less than the outside height
- **2.** If the installer does not need to use these settings, all the values can simply be set to 1
- 3. The unit is 0.1mm, and the value must be an integer

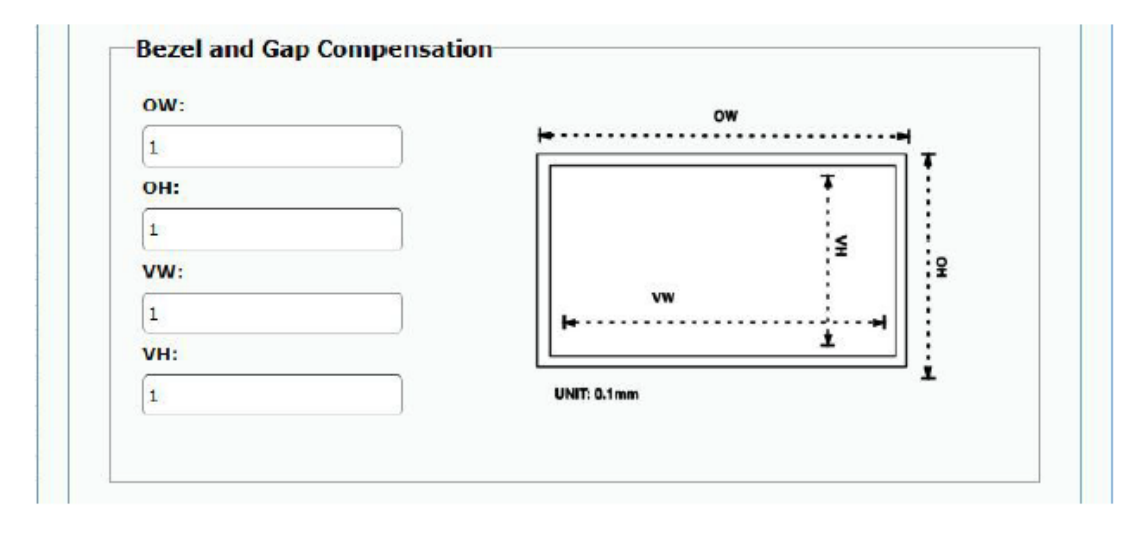

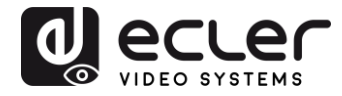

#### 11.2.3. Size of the structure and position layout

You need to select the number of vertical and/or horizontal monitors, the position of the rows and the position of the columns. The horizontal and vertical monitor number must be included, and it should be between 1 and 8.

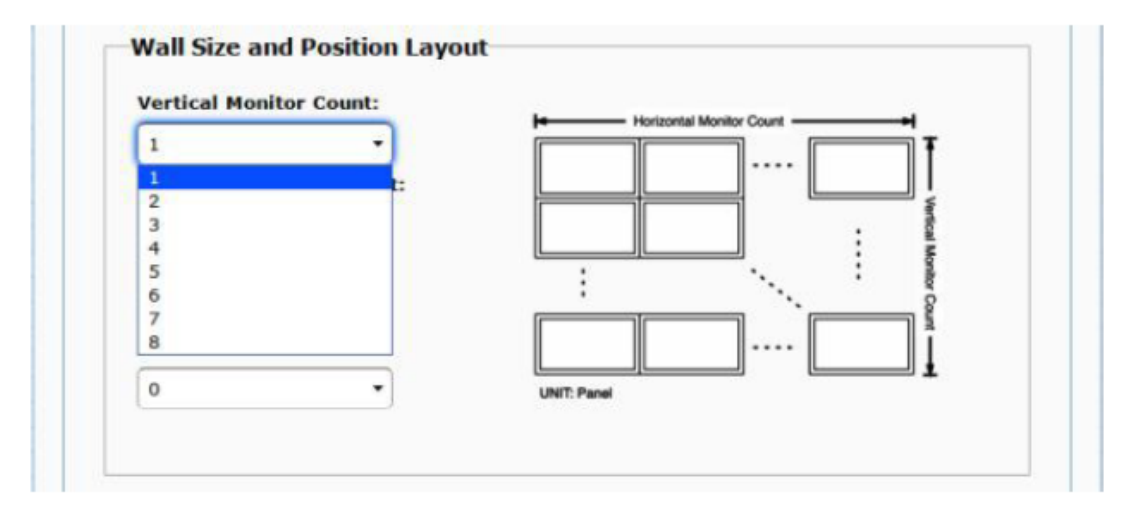

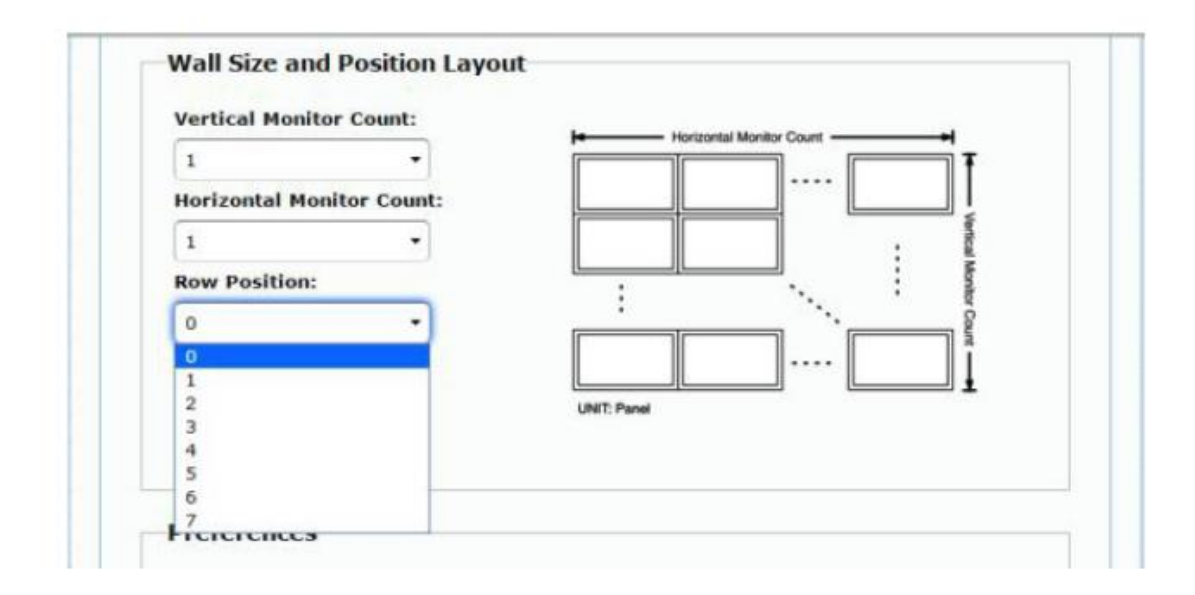

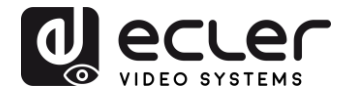

| 0            |               | Horizontal Monitor Count |          |
|--------------|---------------|--------------------------|----------|
| 1            | •             |                          | Ŧ        |
| Horizontal M | onitor Count: |                          | ļ        |
| 1            | •]            |                          | fertical |
| Row Position | -1            |                          | Monite   |
| 0            | ÷             | · · · ·                  | # Cou    |
| Column Posit | ion:          |                          |          |
| 0            | •             | UNIT: Panet              | T        |
| 0            |               |                          |          |
| 1            |               |                          |          |
| 2            |               |                          |          |
| 4            | -             |                          |          |
| 5            |               |                          |          |
| 6            |               |                          |          |
| 1            | 1             | •                        |          |
| 8            |               |                          |          |
| 10           |               | <b>T</b> .               |          |
| 10           |               |                          |          |
|              |               |                          |          |

## 11.2.4. Preferences

Select the video stretching and rotation option. The image can fit within the screen, or be stretched and rotated through 180 or 270 degrees.

| Stretch Type:                                     | Fit In               |  |
|---------------------------------------------------|----------------------|--|
|                                                   | Fit In               |  |
| Clockwise Rotate:                                 | Stretch Out          |  |
|                                                   |                      |  |
| Preferences                                       |                      |  |
| Preferences<br>Stretch Type:                      | Fit In               |  |
| Preferences<br>Stretch Type:<br>Clockwise Rotate: | Fit In •             |  |
| Preferences<br>Stretch Type:<br>Clockwise Rotate: | Fit In •<br>0 •<br>0 |  |

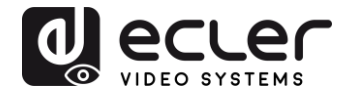

#### 11.2.5. Apply to

- All: Configures all transmitters and receivers within the same IP group
- This (Local): Configures the current device (IP address indicated in the web browser)
- Hosts or Clients: selects the transmitter or receiver that is to be configured from the web page in use

| Stretch Type:    | Fit In | $\sim$ |  |
|------------------|--------|--------|--|
|                  |        |        |  |
| lockwise Rotate: | 0      | $\sim$ |  |
|                  | 1      |        |  |

Apply To: "All" device(s) in the list

| All                           | Apply |
|-------------------------------|-------|
| This                          |       |
| Hosts:<br>0000:169.254.10.103 |       |
| Clients:                      |       |
| 0:169.254.4.78                |       |

• Show OSD:

Select this box to display the specific OSD number for the receiver on the connected screen in real time

| Stretch Type:         | Fit In                    | •            |  |
|-----------------------|---------------------------|--------------|--|
| Clockwise Rotate:     | 0                         | •            |  |
|                       |                           |              |  |
| Apply To: "This" devi | ce connected by           | your browser |  |
|                       |                           |              |  |
| This                  | <ul> <li>Apply</li> </ul> |              |  |
| This<br>Show OSD      | Apply                     |              |  |

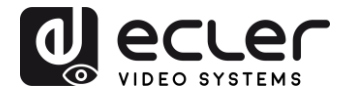

## 11.2.6. Advanced configuration

This session allows for some additional fine tuning. Before entering "Advanced Setup", complete the "Basic Setup", defining and confirming the layout and size of the video display.

| vanced Setup:                                  |                                                                                                    |
|------------------------------------------------|----------------------------------------------------------------------------------------------------|
| Step 1: Choose Control Target                  |                                                                                                    |
|                                                |                                                                                                    |
|                                                |                                                                                                    |
| • BO This                                      |                                                                                                    |
|                                                |                                                                                                    |
| Show OSD                                       |                                                                                                    |
| Step 2: Control Options                        |                                                                                                    |
| Recet to Recir Setur:                          |                                                                                                    |
|                                                | -                                                                                                    |
|                                                | Kesal                                                                                                    |
| Stretch Type:                                  | -                                                                                                    |
| PR IN ·                                        | Apply                                                                                                    |
| Glockwise Rotate:                              |                                                                                                    |
| o -                                            | Apply                                                                                                    |
|                                                |                                                                                                    |
| Screen Layout (Row x Column):                  | Apply                                                                                                    |
|                                                |                                                                                                    |
| Row Position:                                  |                                                                                                    |
| •                                              | Apply                                                                                                    |
| Column Position:                               |                                                                                                    |
| o -                                            | Αρρίγ                                                                                                    |
|                                                |                                                                                                    |
| Horizostal Shift                               | Andy                                                                                                    |
|                                                | and the state of the state of t |
| Vertical Shift:                                |                                                                                                    |
| tip: Diere 0                                   | 1 Apply /                                                                                                    |
| Korizoatal Scale IIn (It nivels/column counti- |                                                                                                    |
| 0                                              | Apply                                                                                                    |
|                                                |                                                                                                    |
| Vertical Scale Up (N pixels/row_count):        |                                                                                                    |
| <u>0</u>                                       | нруку                                                                                                    |
| Console API Command:                           |                                                                                                    |
|                                                | Aprily                                                                                                    |

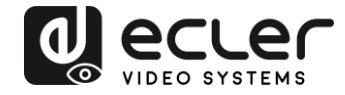

If a 3x5 video structure is required, for example, once the basic configuration has been applied, the first advanced configuration session will look like this. You can make changes to a group of screens by simply selecting the target devices.

| Vertical Monitor Count:   | Herizontal Manitor Court |
|---------------------------|--------------------------|
| 3 •                       |                          |
| Horizontal Monitor Count: |                          |
| 5 •                       |                          |
| Row Position:             |                          |
| 0 ·                       |                          |
| Column Position:          |                          |
| 0 -                       | UNIT: Panel              |

| - |    | - |      |      |      |      |      |  |
|---|----|---|------|------|------|------|------|--|
|   | RO |   | This | r0c1 | r0c2 | r0c3 | r0o1 |  |
| • | R1 |   | r1c0 | rici | r1c2 | r1c3 | r1c4 |  |
|   | R2 |   | r2c0 | r2c1 | 12c2 | 1263 | r2c4 |  |

If there are errors in the settings, the "Reset" button will reset all advanced parameters to their default values.

| Reset to Basic Setup: |       |  |
|-----------------------|-------|--|
|                       | Reset |  |

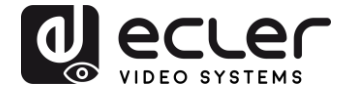

| Apply |
|-------|
|       |
|       |
|       |
| Apply |
|       |

The video offsetting and scaling can be adjusted through the following parameters:

Horizontal Shift: Adjusts the horizontal shift of the video, Left or Right

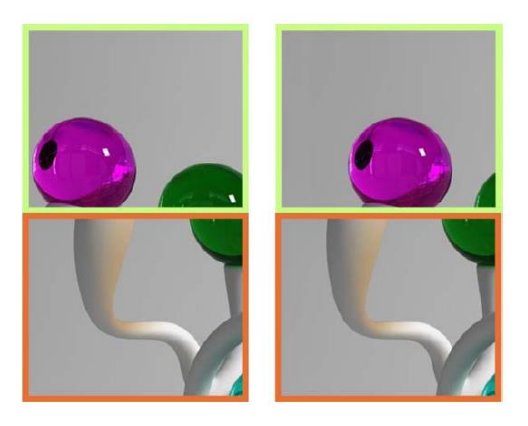

Vertical Shift: Adjusts the vertical shift of the video, Up or Down

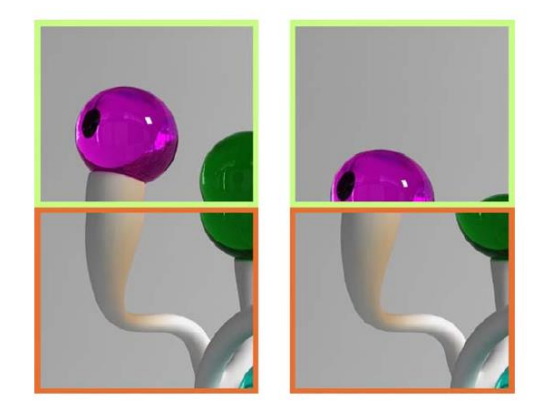

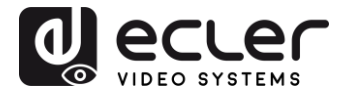

Horizontal Scale Up: Adjusts the horizontal scaling of the video up

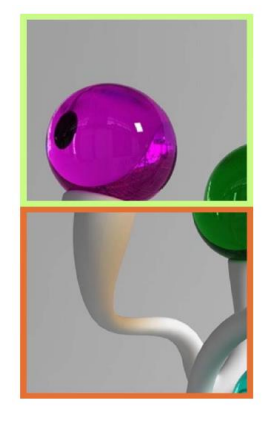

Vertical Shift Scale Up: Adjusts the vertical scaling of the video up

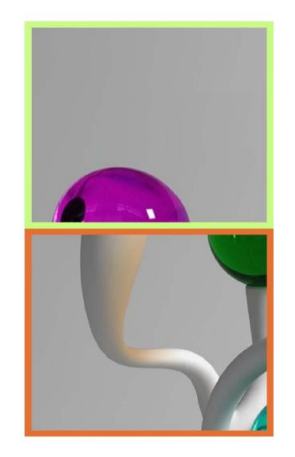

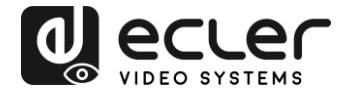

11.3. Configuring network settings

| The "Network" | page allows you to | adjust the network s | settings and o | casting mode fo | or each |
|---------------|--------------------|----------------------|----------------|-----------------|---------|
| device.       |                    |                      |                |                 |         |

| IF SC  | tup          |               |                |             |          |  |
|--------|--------------|---------------|----------------|-------------|----------|--|
|        | IP Mode:     | Auto IP       | DHCP           | Static      |          |  |
|        | IP Address:  | 169.254.6.167 | ·]             |             |          |  |
| s      | ubnet Mask:  | 255.255.0.0   |                |             |          |  |
| Defau  | ilt Gateway: | 169.254.0.254 | F.             |             |          |  |
| Castin | ng Mode      | nicast        |                |             |          |  |
| Auto   | select USB ( | operation mod | le per casting | mode (recor | nmanded) |  |

#### 11.3.1. Auto IP

Auto IP (default) enables automatic IP address assignment when more devices are connected to the same network. The factory-assigned IP subnet is 169.254.x.y. The last two numbers are randomly generated within a pre-set range.

| IP Mode:         | Auto IP       | DHCP | Static |  |
|------------------|---------------|------|--------|--|
| IP Address:      | 169.254.6.167 |      |        |  |
| Subnet Mask:     | 255.255.0.0   |      |        |  |
| Default Gateway: | 169.254.0.254 |      |        |  |

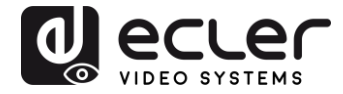

#### 11.3.2. DHCP (Dynamic Host Configuration Protocol)

If you are using a network switch or a LAN that has a DHCP server enabled on it, it will automatically assign a unique IP address to each device.

| IP Mode:         | Auto IP       | DHCP  | Static |  |
|------------------|---------------|-------|--------|--|
| IP Address:      | (From DHCP Se | rver) |        |  |
| Subnet Mask:     | (From DHCP Se | rver) |        |  |
| Default Gateway: | (From DHCP Se | rver) |        |  |

Refer to the instructions in the '<u>How to find out the IP address of devices</u>' chapter to find the IP address assigned to each device.

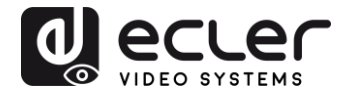

#### 11.3.3. Configuring a static IP address

When static IP addresses are required, you need to change the IP address of each device manually. Once the default "Auto IP" address has been found, you can access the configuration web page by simply typing the device address into a web browser. The control PC must be within the same network domain as the VEO products.

| IP Mode:         | Auto IP                                                                                                    | DHCP | Static |  |
|------------------|----------------------------------------------------------------------------------------------------|------|--------|--|
|                  | Concernant of the second second second second second second second second second second second second second s |      |        |  |
| IP Address:      | 192.168.0.50                                                                                                   |      |        |  |
| Subnet Mask:     | 255.255.255.0                                                                                                  |      |        |  |
| Default Gateway: | 192.168.0.1                                                                                                    |      |        |  |
|                  |                                                                                                    |      |        |  |

The IP configuration can be changed using the embedded web page:

After changing the default Ethernet settings, click on the "Apply" button

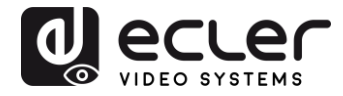

#### 11.3.4. Casting Mode

Select the casting mode according to the application for which the extender is being used:

- **Multicast:** required for casting applications, matrix structures or point-to-multipoint and multipoint-to-multipoint video walls
- Unicast: required for point-to-point extension applications

| Multicaet   | Unicast          |                  |                |       |       |
|-------------|------------------|------------------|----------------|-------|-------|
| Hurdease    | Unicast          |                  |                |       |       |
| Auto select | USB operation mo | de per casting m | iode (recomman | ided) |       |
|             |                  |                  |                |       |       |
|             |                  |                  |                |       | Analy |

The "Auto select USB operation mode per casting mode" allows you to change the behaviour of the USB pass-through according to the selected casting mode.

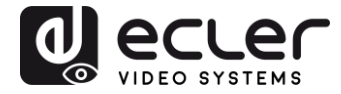

## **11.4.** Configuring operating functions

The "Functions" page allows you to configure the video output, the USB extension mode and the "Serial over IP" function, both for the transmitter and the receiver.

The receiver page will look like this:

| Video  | over IP                                                                                                    |
|--------|----------------------------------------------------------------------------------------------------|
| i Ena  | ble Video over IP                                                                                                    |
| 8 Ena  | ble Video Wall                                                                                                    |
| Cop    | y EDID from this Video Output (Default disabled under multicast mode)                                                                                                    |
| Scaler | Output Mode: Pass-Through                                                                                                    |
| Timeo  | ut for Detecting Video Lost: 10 seconds -                                                                                                    |
| Tur    | n off screen on video lost                                                                                                    |
|        | Apply                                                                                                    |
| USB    | over IP                                                                                                    |
| i Ena  | ble USB over IP                                                                                                    |
| Opera  | tion Mode:                                                                                                    |
| 0.00   | Auto select mode (Recommanded, choose per network casting mode)<br>Active on link (Unicast network's default mode)<br>Active per request (Multicast network's default mode) |
| Comp   | tibility Mode:                                                                                                    |
|        | K/M over IP (Uncheck when mouse/keyboard/touch panel not working as expected)                                                                                               |
|        |                                                                                                    |

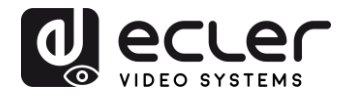

#### 11.4.1. Setting the video output mode for the receiver

- Enable Video over IP: Select this box to activate Video over IP extension
- Enable Video Wall: Select to activate the function for putting together a video wall
- Enable EDID Copy: This function allows you to copy the EDID output and send the information to the Transmitter. Limited to unicast mode
- Scaler Output Mode: Selects the output mode for the desired scaling. Select "customize" and type in 8 hexadecimal values for greater video output resolution and refresh rate selections

#### For example:

- **1.** 8000004: HD 720p60
- **2.** 81000061: WXGA 1366x768@60
- **3.** 81000040: WXGA+ 1440x900@60
- 4. 81000051: WUXGA 1920x1200@60
- 5. 8100003C: SXGA+ 1400×1050@60 etc.

**Timeout for Detecting Video Lost:** Set the time frame for stopping video at the output once it has detected that the HDMI signal from the transmitter has been lost. The detection of the loss of video signal will depend, first of all, on the status of the "Turn off screen on video host" feature. The modes of operation are:

| Timeout for Detecting Video Lost: | 10 seconds - |  |
|-----------------------------------|--------------|--|
|                                   | Apply        |  |

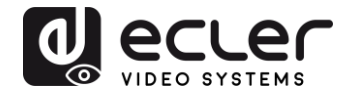

• Not active: if this box is not selected, the time frame entered in the "Timeout for Detecting Video Lost" parameter will define the interval between the moment when video is no longer detected and the moment when the VEO-XRI2L information screen appears

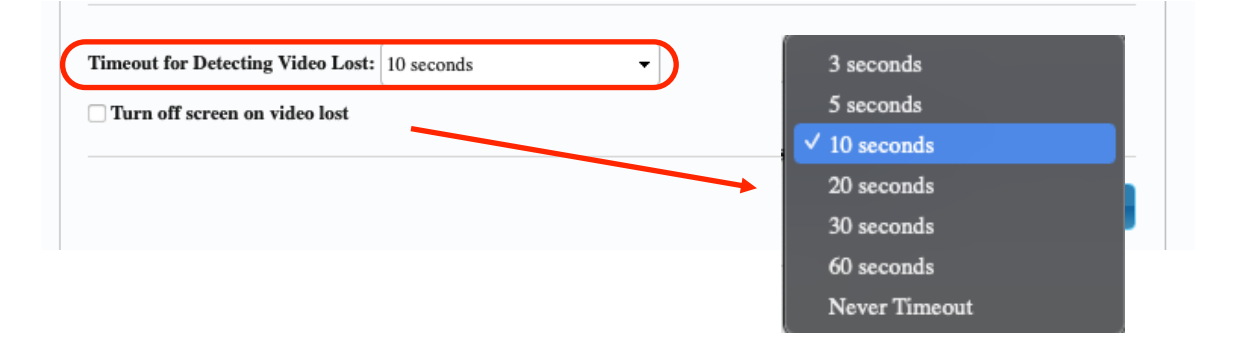

• Active: if this box is selected, the interval defined in the "Timeout for Detecting Video Lost" parameter will behave the same as in the previous situation. However, in this case, it will not go back to the receiver information screen, but instead, the warning indicating that a signal is not detected will appear for each screen

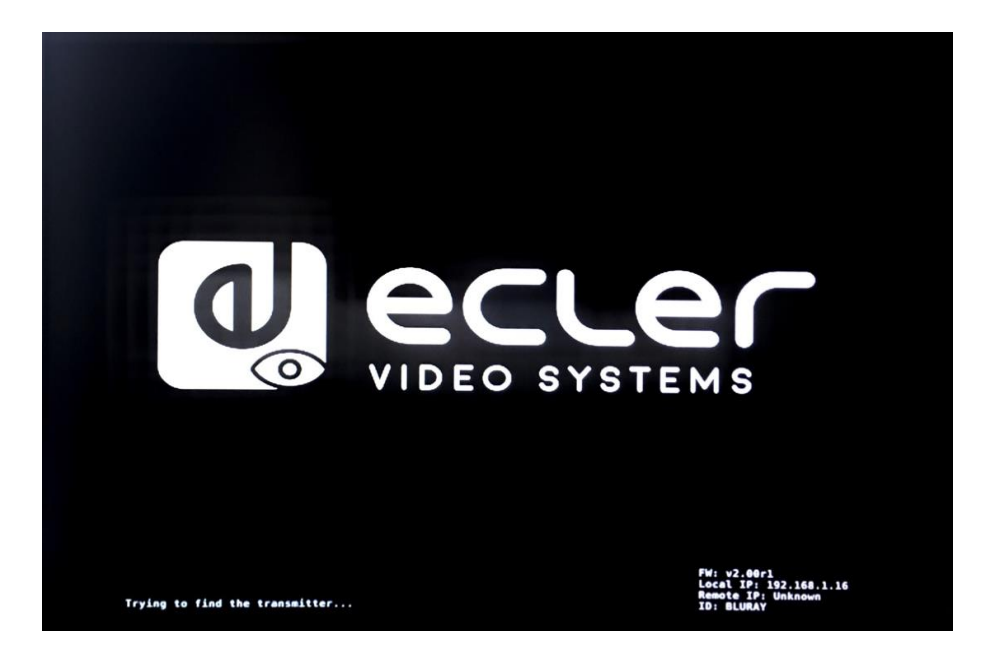

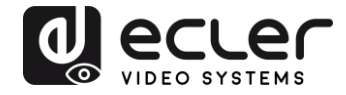

If the "Never Timeout" parameter is selected as the time frame, then the last video frame prior to the loss of video signal will be remain indefinitely, until another video stream is detected or the transmitter is restarted.

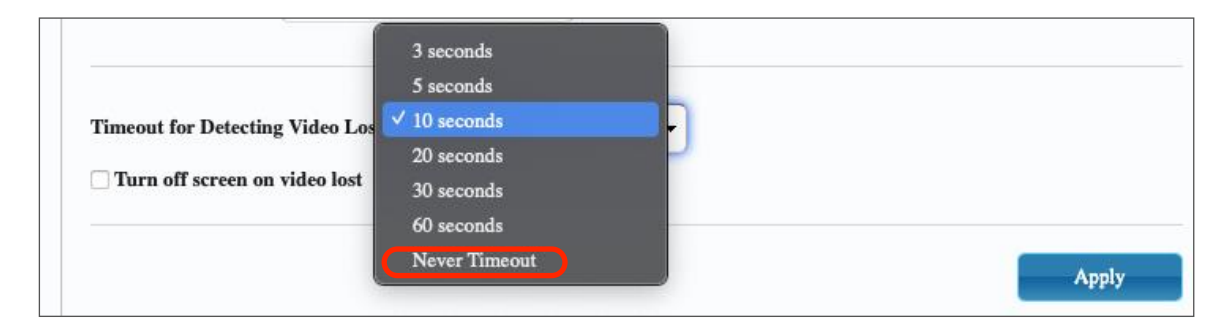

#### 11.4.2. Setting the scalar output mode for the transmitter

On the Transmitter Function page, you can select the maximum transmission speed for the generated transmission.

It is possible to set the transmission speed at a value of 10 to 200 Mbps, with a "Best effort" option that optimizes the transmission speed according to the video input.

#### 11.4.3. USB over IP data extension

This section allows you to select the USB extension options.

- Enable USB over IP: Select to enable USB over IP extension mode
- Operating mode:
  - **Auto select mode**: will automatically select "active on link" or "active per request", depending on the casting mode
  - **Active on link**: USB transmission from transmitter to receiver. Suggested for unicast scenarios
  - Active per request: if several KVM endpoints are controlling one PC, for example, the USB link will be activated on request. Suggested for multicast scenarios

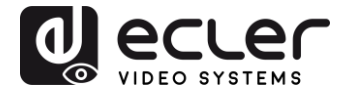

• **Compatibility Mode:** Select to enable enhanced USB keyboard and mouse optimizations.

|    | Enable USB over IP                                                            |
|----|-------------------------------------------------------------------------------|
| Dp | peration Mode:                                                                |
|    | Auto select mode (Recommanded, choose per network casting mode)               |
|    | Active on link (Unicast network's default mode)                               |
|    | Active per request (Multicast network's default mode)                         |
| Ce | ompatibility Mode:                                                            |
|    | K/M over IP (Uncheck when mouse/keyboard/touch panel not working as expected) |
|    | Apply                                                                         |
|    |                                                                               |

- Serial over IP
  - Type 2: allows you to extend a Full-Duplex RS232 communication from the transmitter to the receiver, when the RS232 selector for the devices is set to Normal. Other options are reserved. Once the type 2 option is selected, it will be possible to set typical serial communication parameters such as speed of transmission, data bits, parity and stop bits
  - Type 2 guest mode: allows the VEO-XTI2L and VEOXRI2L to act as translators of TCP/IP and RS-232 communication. To do so, you will need to create a TCP/IP connection using the device's IP address and port 6752. Once this has been created, commands sent via TCP/IP will be sent transparently, through the serial port of the VEO device

| Enable Serial ove                                                                                                    | r IP                                              |                                   |             |       |  |
|----------------------------------------------------------------------------------------------------|---------------------------------------------------|-----------------------------------|-------------|-------|--|
| Operation Mode:                                                                                                    |                                                   |                                   |             |       |  |
| <ul> <li>Type 1 (Need</li> <li>Type 2 (Recording to the second second s</li></ul> | extra control in<br>nmanded. Duml<br>mode<br>mode | struction. For<br>b redirection.) | advanced us | age.) |  |
| Baudrate Catting fo                                                                                                    |                                                   |                                   |             |       |  |
| Baudrate Setting To                                                                                                    | r type 2:                                         |                                   |             |       |  |
| Baudrate:                                                                                                    | 115200                                            | •                                 |             |       |  |
| Data bits:                                                                                                    | 8                                                 | •                                 |             |       |  |
| Parity:                                                                                                    | None                                              | •                                 |             |       |  |
| Stop bits:                                                                                                    | 1                                                 | •                                 |             |       |  |

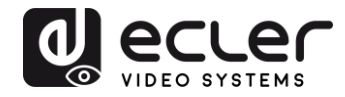

## **12. FIBRE OPTIC CONNECTION**

When greater extension distances than the standard Ethernet limit of 100m are required, a fibre optic link can be used instead of a Cat. 5e/6 copper link. The fibre optic link can reach distances of up to 2Km or 60Km, depending on whether multi-mode or single-mode fibre is used. For this purpose, VEO devices support standard 3.125 Gbps SFP transceiver modules (not included).

Simply insert the SFP transceiver module into the SFP receptacle in order to make the VEO devices ready for fibre connection. Once the fibre cable is connected and the link is active, the corresponding connection LED will flash, indicating that it is functioning correctly.

**Note:** The fibre optic connection and copper link can be active at the same time, but only one will work at a time. The connection mode that was switched on first has priority. In the event that the primary source is disconnected, the secondary source would take over immediately as the primary network link, without affecting transmission

## **13. FACTORY RESET**

For these VEO devices, you can perform a factory reset using the VEO-XTI2L-XRI2L Control Centre (see the <u>'Configuration using VEO-XTI2L-XRI2L Control Centre</u>' chapter) or using the web page (see the <u>Configuration using web interface</u> chapter).

If the IP address is unknown, set the operation mode selector to Program, connect an RS-232 interface (115200, 8 N 1) and send the following command:

/ # Imparam g MY\_IP

followed by CR and LF chars.

**Note:** After the factory reset has been performed, the IP address settings will return to "Auto IP". The IP address will be restored to the "169.254.x.y" range

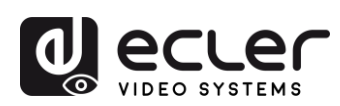

## **14. TECHNICAL SPECIFICATIONS**

| Resolution                    | 3840X2160@30HZ                                                                                                    |
|-------------------------------|----------------------------------------------------------------------------------------------------|
|                               | 3840X2160@60Hz (4:2:0) supported and converted to 3840X2160@30Hz,                                                                                                    |
|                               | 1080P/1080i/720P/576P/576i/480P/480i                                                                                                    |
| Video connectors              | HDMI 1.4 with thread lock                                                                                                    |
| HDCP                          | 2.2 Compliant                                                                                                    |
| Network requirements          | Accordance with IGMP and Jumbo Frames                                                                                                    |
| Network transmission bit rate | Up to 300Mbps                                                                                                    |
| Video latency                 | 1 to 3 frames depending on network conditions                                                                                                    |
| Network connectors            | RJ45 with LED indication and SFP receptacle                                                                                                    |
| Default IP                    | Auto IP (239.254.x.y)                                                                                                    |
| PoE power operation           | 802.3af                                                                                                    |
| Transmission distance         | Up to 120m. (via CATx) in point-to-point topology;<br>Up to 100m when connected to standard Ethernet<br>devices; Up to 60Km via single mode fiber; Up to<br>2Km via multimode fiber; |
| Audio formats                 | LPCM 2.0, Dolby True HD, DTS-HD Master audio                                                                                                    |
| Sampling rate                 | 192 kHz                                                                                                    |
| Bit depth                     | 24-bit                                                                                                    |
| Analog audio connectors       | 3.5mm stereo minijack                                                                                                    |
| Digital audio connectors      | S/PDIF Toslink                                                                                                    |
| IR bandwidth supported        | 38 -56 KHz                                                                                                    |
| USB ports                     | TX: USB 2.0 Keyboard / Mouse 1 x USB type B                                                                                                    |
|                               | RX: USB 2.0 Keyboard / Mouse 2 x USB type A                                                                                                    |
| RS-232 Connector              | 3 pins Phoenix                                                                                                    |
| Operating temperature         | 0°C - 50°C / 32°F - 122°F                                                                                                    |

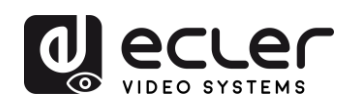

| Humidity             | 5 - 90% RH (non-condensing)                               |
|----------------------|-----------------------------------------------------------|
| Energy consumption   | 3 W MAX (TX y RX)                                         |
| Input supply         | AC100~240V 50/60Hz Output: DC 5V/1A                       |
| Dimensions A x A x P | 26mm x 170mm x 109mm (1.02" x 6.69" x 4.29")<br>(TX y RX) |
|                      |                                                           |

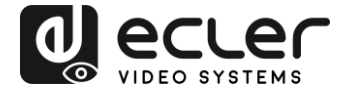

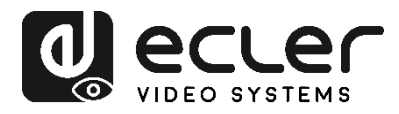

All product specifications are subject to variation due to production tolerances. **NEEC AUDIO BARCELONA S.L.** reserves the right to make changes or improvements to the design or manufacture of the product that may affect its specifications.

For technical inquiries, please contact your supplier, distributor or fill in the contact form on our website under Support/<u>Technical Inquiries</u>.

Motors, 166-168 08038 Barcelona - Spain - (+34) 932238403 | information@ecler.com | www.ecler.com